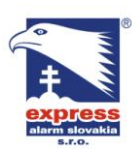

EXPRESS ALARM Slovakia s.r.o. Dolné Rakovce 1940/22 039 01 Turčianske Teplice Tel./Fax: +421/4349 24214,4349 24073 E-mail: <u>obchod@express-alarm.sk</u> Web: <u>www.express-alarm.sk</u>

EXPRESS ALARM Bratislava Ambroseho 19/907 851 02 Bratislava 5, Petržalka Tel./Fax: +421/2622 50787 E-mail: <u>ba@express-alarm.sk</u> Web: <u>www.express-alarm.sk</u> EXPRESS ALARM Czech s.r.o. Kramolná 1207/31 193 00 Praha 9, Horní Počernice Tel./Fax: +420/2819 25363, 2819 27355 E-mail: <u>obchod@express-alarm.cz</u> Web: <u>www.express-alarm.cz</u>

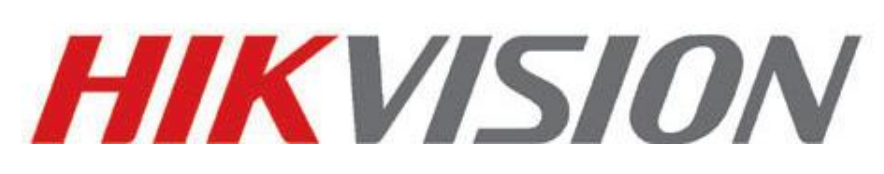

# **IP kamery**

# Užívateľský manuál

Firmware V4.0.1

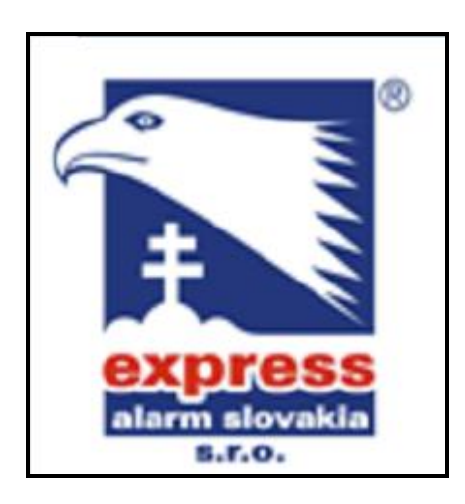

obchod@express-alarm.sk

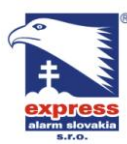

EXPRESS ALARM Slovakia s.r.o. Dolné Rakovce 1940/22 039 01 Turčianske Teplice Tel./Fax: +421/4349 24214,4349 24073 Tel./Fax: +421/2622 50787 E-mail: <u>obchod@express-alarm.sk</u> Web: www.express-alarm.sk

EXPRESS ALARM Bratislava Ambroseho 19/907 851 02 Bratislava 5, Petržalka E-mail: ba@express-alarm.sk Web: www.express-alarm.sk

EXPRESS ALARM Czech s.r.o. Kramolná 1207/31 193 00 Praha 9, Horní Počernice Tel./Fax: +420/2819 25363, 2819 27355 E-mail: obchod@expresslarm<u>.cz</u> Web: www.express-alarm.cz

### Tento manuál sa vzťahuje na nasledujúce modely kamier:

| Туре             | Model                                                |
|------------------|------------------------------------------------------|
|                  | DS-2CD883F-E, DS-2CD855F-E, DS-2CD854F(WD)-E,        |
| Dov kamora III   | DS-2CD853F-E, DS-2CD864F(WD)-E,                      |
| DUX Kalliera III | DS-2CD863PF(NF)-E, DS-2CD893PFWD(NFWD)-E,            |
|                  | DS-2CD833F-E, DS-2CD893PF(NF)-E                      |
|                  | DS-2CD783F-E(I), DS-2CD754F-E(I), DS-2CD764FWD-E(I), |
|                  | DS-2CD764F-E, DS-2CD754FWD-E(I), DS-2CD753F-E(I),    |
| Dome kamera III  | DS-2CD763PF(NF)-E(I), DS-2CD793PF-E(I),              |
|                  | DS-2CD793PFWD(NFWD)-E(I), DS-2CD733F-E(I),           |
|                  | DS-2CD733F-EZ, DS-2CD755F-E(I), DS-2CD793NF-E(I)     |
|                  | DS-2CD7233F-EIZH,DS-2CD7253F-E(I)ZH,                 |
| Domo komoro IV   | DS-CD7254F-EIZH, DS-2CD7293PFWD(NFWD)-EIZH,          |
| Dome Kamera IV   | DS-2CD7263NF(PF)-EZH, DS-2CD 7264FWD-EZH,            |
|                  | DS-2CD7293PF(NF)-EIZH, DS-2CD7255F-EIZHS             |
|                  | DS-2CD8253F-EI(Z), DS-2CD8233F-EI(Z),                |
| Bullet Kamera    | DS-2CD8264FWD-EI(Z), DS-2CD8264F-E,                  |
| Bullet Kallera   | DS-2CD8254F-EI, DS-2CD8254FWD-E, DS-2CD8283F-EI,     |
|                  | DS-2CD8255F-EI                                       |
| Cube Kamera I    | DS-2CD8133F-E, DS-2CD8153F-E                         |
| Cube Kamera II   | DS-2CD8464F-EI, DS-2CD8433F-EI                       |
| Mini Dome Kamera | DS-2CD7164-E,DS-2CD7153-E, DS-2CD7133-E              |

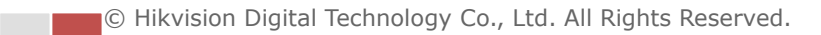

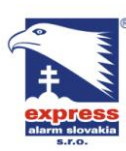

 EXPRESS ALARM Slovakia s.r.o.
 EXPRESS

 Dolné Rakovce 1940/22
 Ambrosehu

 039 01 Turčianske Teplice
 851 02 Bra

 Tel./Fax: +421/4349 24214,4349 24073
 Tel./Fax:

 E-mail: obchod@express-alarm.sk
 E-mail:

 Web: www.express-alarm.sk
 Web: www

EXPRESS ALARM Bratislava Ambroseho 19/907 851 02 Bratislava 5, Petržalka Tel./Fax: +421/2622 50787 E-mail: <u>ba@express-alarm.sk</u> Web: <u>www.express-alarm.sk</u>

EXPRESS ALARM Czech s.r.o. Kramolná 1207/31 193 00 Praha 9, Horní Počernice Tel./Fax: +420/2819 25363, 2819 27355 E-mail: <u>obchod@express-alarm.cz</u> Web: <u>www.express-alarm.cz</u>

# Obsah

| Карі | TOLA 1         | - Systémové požiadavky                                   | 4        |
|------|----------------|----------------------------------------------------------|----------|
| 2.   | 1              | NASTAVENIE IP KAMERY PROSTREDNÍCTVOM LAN                 | 5        |
|      | 2.1.1          | ZAPOJENIE V LOKÁLNEJ SIETI                               | 5        |
|      | 2.1.2          | Vyhľadanie kamery a zmena IP adresy                      | 6        |
| 2.   | 2              | NASTAVENIE VZDIALENÉHO PRÍSTUPU IP KAMERY (WAN)          | 7        |
|      | 2.2.1          | VZDIALENÝ PRÍSTUP S PEVNOU IP ADRESOU                    | 7        |
|      | 2.2.2          | ZAPOJENIE POMOCOU DYNAMICKEJ IP ADRESY                   | 8        |
| 3.   | 1              | PRIPOJENIE PROSTREDNÍCTVOM INTERNETOVÉHO PREHLIADAČA     | . 10     |
| 3.   | 2              | PRIPOJENIE PROSTREDNÍCTVOM KLIENTSKÉHO SOFTVÉRU          | 12       |
|      | 3.2.1          | INŠTALÁCIA IVMS4200                                      | 12       |
|      | 3.2.2          | INŠTALÁCIA KLIENTSKÉHO SOFTVÉRU IVMS-4500                | 14       |
| 4.   | 1              | Menu živého obrazu                                       | 14       |
| 4.   | 2              | ZAPNUTIE ŽIVÉHO OBRAZU                                   | . 15     |
| 4.   | 3              | MANUÁLNE SPUSTENIE NAHRÁVANIA A ULOŽENIE SNÍMKY          | 16       |
| 4.   | 4              | OVLÁDANIE PTZ                                            | . 16     |
|      | 4.4.1          | Ovládacie prvky PTZ                                      | 16       |
|      | 4.4.2          | ULOŽENIE A VYVOLANIE PRESETOV PTZ                        | . 17     |
| 4.   | 5              | NASTAVENIE PARAMETROV ŽIVÉHO OBRAZU                      | 18       |
| Карі | TOLA 5         | Konfigurácia IP kamery                                   | . 19     |
| 5    | 1              | Ναςτανενιεί οκάι ΝΥCΗ βαβαμετρον                         | 19       |
| 5.   | - 2            | Nastavenie časli                                         |          |
| 5.   | 3              | Konfigurácia parametrov siete                            | 22       |
| 0.   | 5.3.1          | Konfigurácia TCP/IP                                      |          |
|      | 5.3.2          | Nastavenie komunikačných portov                          |          |
|      | 5.3.3          | Konfigurácia parametrov PPPoE                            | 24       |
|      | 5.3.4          | Konfigurácia parametrov DDNS                             | 24       |
|      | 5.3.5          | Konfigurácia nastavení SNMP                              | 26       |
|      | 5.3.6          | Kofigurácia nastavení 802.1x                             | 27       |
|      | 5.3.7          | NASTAVENIE PARAMETROV QOS                                | 27       |
|      | 5.3.8          | Konfigurácia nastavení FTP                               | 28       |
| 5.   | 4              | Konfigurácia nastavení audia a videa                     | . 29     |
|      | 5.4.1          | Konfigurácia nastavení videa                             | . 29     |
|      | 5.4.2          | Konfigurácia nastavení zvuku                             | 30       |
| 5.   | 5              | Konfigurácia parametrov obrazu                           | 31       |
|      | 5.5.1          | NASTAVENIE OBRAZU                                        | 31       |
|      | 5.5.2          | Konfigurácia parametrov OSD                              | 32       |
|      |                |                                                          |          |
|      | 5.5.3          | NASTAVENIE PREKRYTIA TEXTOM                              | 33       |
|      | 5.5.3<br>5.5.4 | Nastavenie prekrytia textom<br>Nastavenie súkromných zón | 33<br>34 |

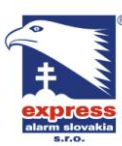

EXPRESS ALARM Slovakia s.r.o.EXPRESSDolné Rakovce 1940/22Ambroseho039 01 Turčianske Teplice851 02 BraTel./Fax: +421/4349 24214,4349 24073Tel./Fax:E-mail: obchod@express-alarm.skE-mail:Web: www.express-alarm.skWeb: www

EXPRESS ALARM Bratislava Ambroseho 19/907 851 02 Bratislava 5, Petržalka Tel./Fax: +421/2622 50787 E-mail: <u>ba@express-alarm.sk</u> Web: <u>www.express-alarm.sk</u>

EXPRESS ALARM Czech s.r.o. Kramolná 1207/31 193 00 Praha 9, Horní Počernice Tel./Fax: +420/2819 25363, 2819 27355 E-mail: <u>obchod@express-alarm.cz</u> Web: <u>www.express-alarm.cz</u>

| 5.6.     | 1 NASTAVENIE POHYBOVEJ DETEKCIE                 | 35 |
|----------|-------------------------------------------------|----|
| 5.6.     | 2 Konfigurácia alarmu sabotáže kamery           |    |
| 5.6.     | 3 Konfigurácia alarmu pri výpadku video signálu |    |
| 5.6.     | 4 Konfigurácia alarmových vstupov               |    |
| 5.6.     | 5 Konfigurácia alarmových výstupov              | 41 |
| 5.6.     | 6 Spracovanie výnimiek                          | 42 |
| 5.6.     | 7 NASTAVENIE E-MAILOV                           | 42 |
| 5.6.     | 8 NASTAVENIE UKLADANIA SNÍMKOV                  | 44 |
| 5.6.     | 9 NASTAVENIE ĎALŠÍCH ALARMOV                    | 45 |
| 5.6.     | 10 ZAPNUTIE / VYPNUTIE STRÁŽENIA KAMERY         | 48 |
| Kapitola | 6 NASTAVNIE ÚLOŽISKA                            | 49 |
| 6.1      | Konfigurácia sieťového úložiska NAS             | 49 |
| 6.2      | NASTAVENIE PLÁNOVAČA ZÁZNAMU                    | 50 |
| KAPITOLA | 7 Prehrávanie                                   | 53 |
| KAPITOLA | 8 Vyhľadávanie logu                             | 55 |
| KAPITOLA | 9 Ďalšie parametre                              | 57 |
| 9.1      | Správa užívateľských účtov                      | 57 |
| 9.2      | Konfigurácia autentifikácie RTSP                | 59 |
| 9.3      | ZOBRAZENIE INFORMÁCIÍ O ZARIADENÍ               | 59 |
| 9.4      | Údržba                                          | 60 |
| 9.4.     | 1 Reštart kamery                                | 60 |
| 9.4.     | 2 Obnovenie výrobných nastavení                 | 60 |
| 9.4.     | 3 IMPORT/EXPORT SÚBORU KONFIGURÁCIE             | 61 |
| 9.4.     | 4 AKTUALIZÁCIA FIRMVÉRU                         | 61 |
| 9.5      | NASTAVENIE ROZHRANIA RS-232                     | 62 |
| 9.6      | Nastavenie rozhrania RS-485                     | 63 |

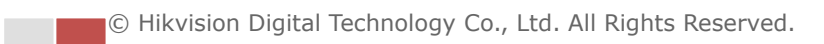

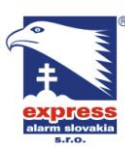

EXPRESS ALARM Slovakia s.r.o. Dolné Rakovce 1940/22 039 01 Turčianske Teplice Tel./Fax: +421/4349 24214,4349 24073 Tel./Fax: E-mail: <a href="mailto:obchod@express-alarm.sk">obchod@express-alarm.sk</a> Web: www.express-alarm.sk

**EXPRESS ALARM Bratislava** Ambroseho 19/907 851 02 Bratislava 5, Petržalka +421/2622 50787 E-mail: Web: www.express-alarm.sk

EXPRESS ALARM Czech s.r.o. Kramolná 1207/31 193 00 Praha 9, Horní Počernice Tel./Fax: +420/2819 25363, 2819 27355 ba@express-alarm.sk E-mail: obchod@express-alarm.cz Web: www.express-alarm.cz

# Kapitola 1 - Systémové požiadavky

Operačný systém: Microsoft Windows XP SP1 alebo novší / Vista / Win7 / Server 2003 / Server 2008 32bit

CPU: Intel Pentium IV 3.0 GHz a viac

RAM: 1GB a viac

Display: Rozlíšenie 1024×768 bodov a viac

Internetový prehliadač: Internet Explorer 6.0 a novší, Apple Safari 5.02 a novší, Mozilla Firefox 3.5 a novší, Google Chrome 8 a novší.

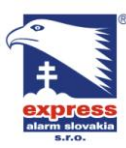

 EXPRESS ALARM Slovakia s.r.o.
 EXPRESS

 Dolné Rakovce 1940/22
 Ambroseh

 039 01 Turčianske Teplice
 851 02 Brc

 Tel./Fax: +421/4349 24214,4349 24073
 Tel./Fax:

 E-mail: obchod@express-alarm.sk
 E-mail:

 Web: www.express-alarm.sk
 Web: www

EXPRESS ALARM Czech s.r.o. Kramolná 1207/31 193 00 Praha 9, Horní Počernice Tel./Fax: +420/2819 25363, 2819 27355 E-mail: <u>obchod@express-alarm.cz</u> Web: <u>www.express-alarm.cz</u>

# Kapitola 2 - Sieťové pripojenie

# 2.1 Nastavenie IP kamery prostredníctvom LAN

Pre zobrazenie kamery v rámci lokálnej siete je nutné kameru nakonfigurovať tak, aby parametre sieťovej konfigurácie zodpovedali parametrom lokálnej siete (kamera musí byť nastavená na prácu v rovnakej podsieti). Zmenu sieťových parametrov vykonáte pomocou klientského softvéru iVMS4200.

### 2.1.1 Zapojenie v lokálnej sieti

Nasledujúce obrázky znázorňujú zapojenie IP kamery a počítača v rámci lokálnej siete.

Postup:

- Pre otestovanie kamery môžete kameru priamo pripojiť k sieťovému rozhraniu počítača (viď. Obrázok 1.1)
- Obrázok 1.2 predstavuje zapojenie IP kamery v rámci lokálnej siete (prostredníctvom routra alebo switchu).

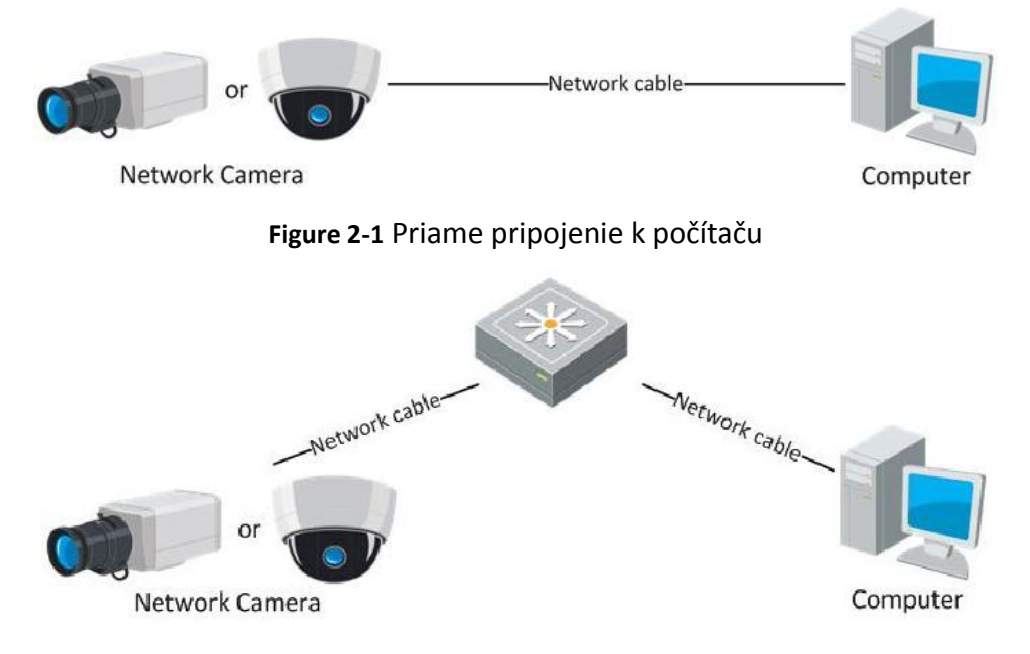

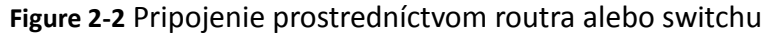

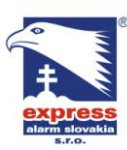

### 2.1.2 Vyhľadanie kamery a zmena IP adresy

You need the IP address to visit the network camera.

### Postup:

- 1. Pre získanie IP adresy môžete postupovať podľa nasledovných krokov:
  - Môžete použiť aplikáciu SADP, aplikácia slúži na vyhľadávanie kompatibilných zariadení v sieti (obrázok 2-3).
  - Moôžete použiť klientský softvér ktorý rovnako obsahuje nástroj na vyhľadávanie kompatibilných zariadení v sieti.
- 2. IP adresu kamery zmeňte na takú, aby zodpovedala nastavenej podsieti klientského počítača.
- 3. Pre zobrazenie obrazu zadajte do internetového prehliadača adresu kamery.

### Poznámky:

- Výrobná hodnota IP adresy všetkých zariadení HikVision je 192.0.0.64; komunikačný port je nastavený na hodnotu 8000; Prístupové meno a heslo je "admin" a "12345".
- Pre sprístupnenie vzdialeného prístupu na kameru je potrebné v konfigurácii kamery nastaviť adresu brány prostredníctvom ktorej sa kamera bude pripájať do internetu. Pre podrobné informácie si prečítajte časť 5.3.1 tohto manuálu.

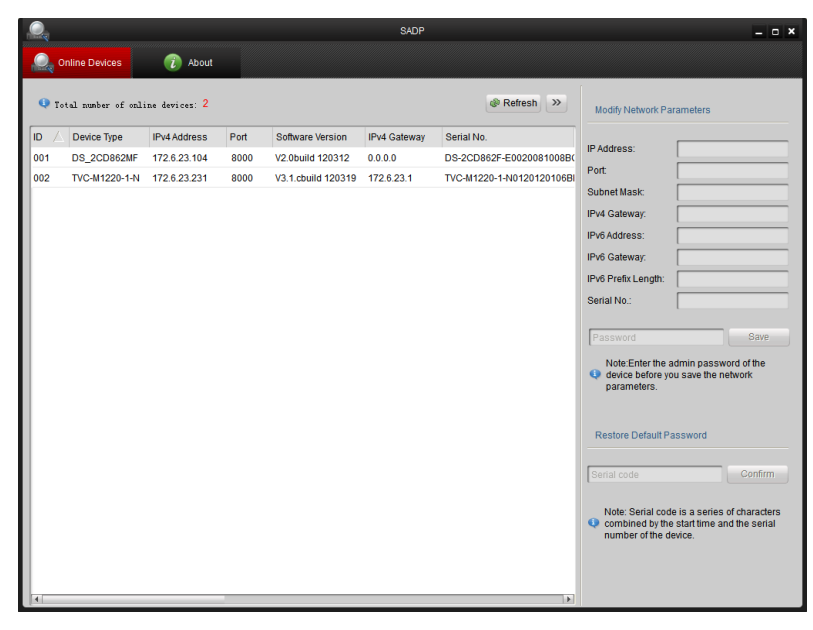

Figure 2-3 Rozhranie SADP

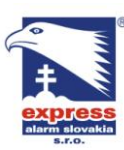

# 2.2 Nastavenie vzdialeného prístupu IP kamery (WAN)

### Postup:

Táto stať manuálu popisuje nastavenie vzdialeného prístupu na kameru s pevnou alebo dynamickou IP adresou.

### 2.2.1 Vzdialený prístup s pevnou IP adresou

### Pred tým než začnete:

V prípade, že si od vášho poskytovateľa internetu zabezpečíte pevnú IP adresu, máte dve možnosti ako zapojiť IP kameru: Priame zapojenie do sieťovej prípojky vášho poskytovateľa alebo zapojenie prostredníctvom routra.

### • Zapojenie kamery prostredníctvom routra

### Postup:

- 1. Pripojte kameru k sieťovému rozhrania vášho routra.
- 2. Na kamere nastavte IP adresu, masku podsiete a bránu. (pre podrobné informácie o nastavení siete viď. Sekciu 2.1.2 tohto manuálu)
- 3. V konfigurácii routra nastavte pevnú IP adresu od vášho poskytovateľa internetu.
- Nastavte smerovanie komunikačných portov na IP adresu kamery. (porty 80, 8000, 8200 a 554). Smerovanie portov sa líši v závislosti na type routra, preto pri nastavení smerovania sa riaďte návodom priloženým k vášmu routru.
- 5. Skontrolujte správnosť nastavenia pomocou zobrazenia obrazu v internetovom prehliadači alebo klientskom softvéri.

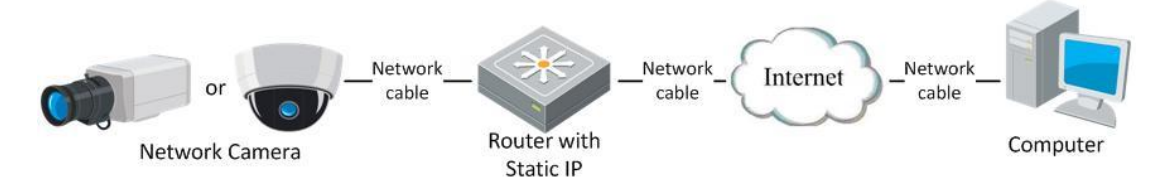

Figure 2-4 Prístup na IP kameru prostredníctvom routra so statickou IP adresou

### • Priame pripojenie IP kamery k sieťovej prípojke poskytovateľa internetu

Kameru je možné pripojiť priamo k linke poskytovateľa internetu bez nutnosti použitia routra. Internetové pripojenie v tomto prípade musí obsahovať pevnú IP adresu. Pre zobrazenie podrobných krokov sieťového nastavenia prejdite na stať 2.1.2 tohto manuálu.

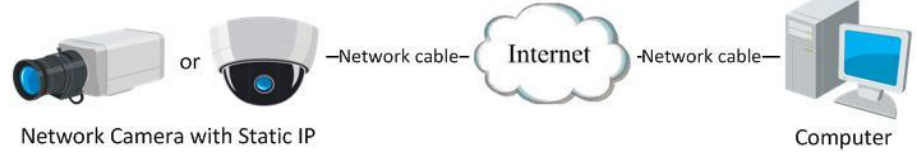

Figure 2-5 Priamy prístup ku kamere v rámci WAN

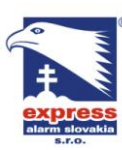

### 2.2.2 Zapojenie pomocou dynamickej IP adresy

### Predtým než začnete:

Najskôr sa uistite, či Vám poskytovateľ internetu poskytuje internetové pripojenie s dynamickou IP adresou.

### • Pripojenie ku kamere prostredníctvom routra

### Postup:

- 1. IP kameru pripojte k sieťovému rozhraniu Vášho routra.
- 2. V konfigurácii siete kamery nastavte IP adresu, masku a bránu (Viď. Stať 2.1.2)
- 3. V konfigurácii routra v sekcii PPPoE nastavte užívateľské meno, heslo a overenie hesla.
- 4. Nastavte smerovanie portov (80, 8000, 8200 a 554) Smerovanie portov sa líši v závislosti na type routra, preto pri nastavení smerovania sa riaďte návodom priloženým k vášmu routru.
- 5. Vyplňte doménové meno a názov poskytovateľa.
- 6. V konfigurácii routra nastavte parametre DDNS.
- 7. Pomocou zadania doménového mena skontrolujte správnosť nastavenia kamery a routra.

### • Zapojenie IP kamery prostredníctvom modemu

#### Postup:

Ip kamery HikVision podporujú režim pripojenia PPPoE s funkciou automatického vytáčania. Kamera si automaticky načíta verejnú IP adresu hneď po pripojení k ADSL linke modemu. Pre podrobnejšie informácie ohľadom nastavenia parametrov PPPoE prejdite na stať 5.3.3 tohto manuálu.

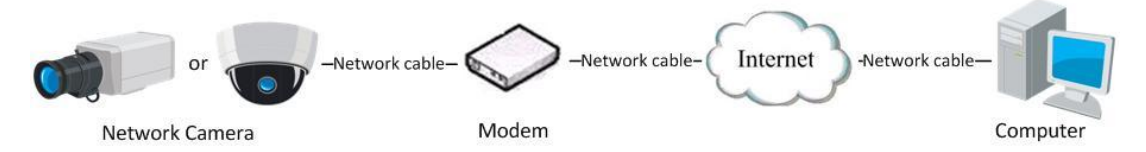

Figure 2-6 Pripojenie k IP kamere prostredníctvom dynamickej IP adresy

*Poznámka:* Dynamická IP adresa je prideľovaná automaticky prostredníctvom protokolu PPPoE a mení sa vždy po reštarte kamery. Aby ste predišli problému so zmenou dymanickej IP adresy, budete potrebovať od vášho DDNS poskytovateľa doménové meno (napr. DynDns.com). Pre nastavenie DDNS postupujte podľa nasledovných krokov.

Režim Normálnej domény

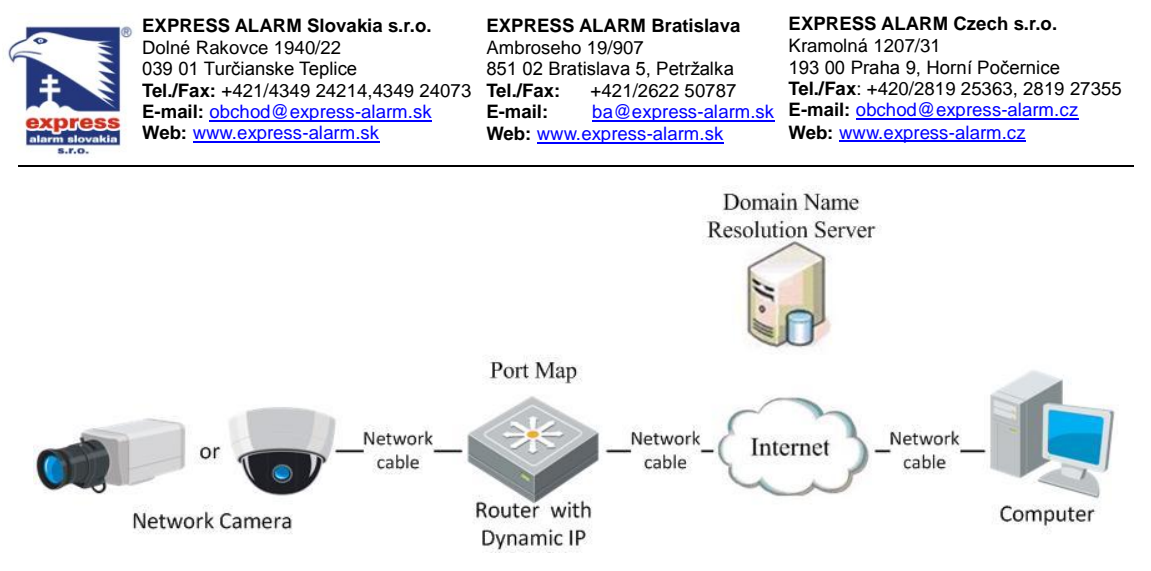

Figure 2-7 Pripojenie prostredníctvom režimu normálnej domény

### Postup:

- 1. Nastavte doménové meno, ktoré Vám dostanete od poskytovateľa služieb DDNS.
- 2. V konfigurácii kamery nastavte parametre DDNS.
- 3. S použitím doménového mena sa pripojte ku kamere, čim si overíte správnosť nastavenia.

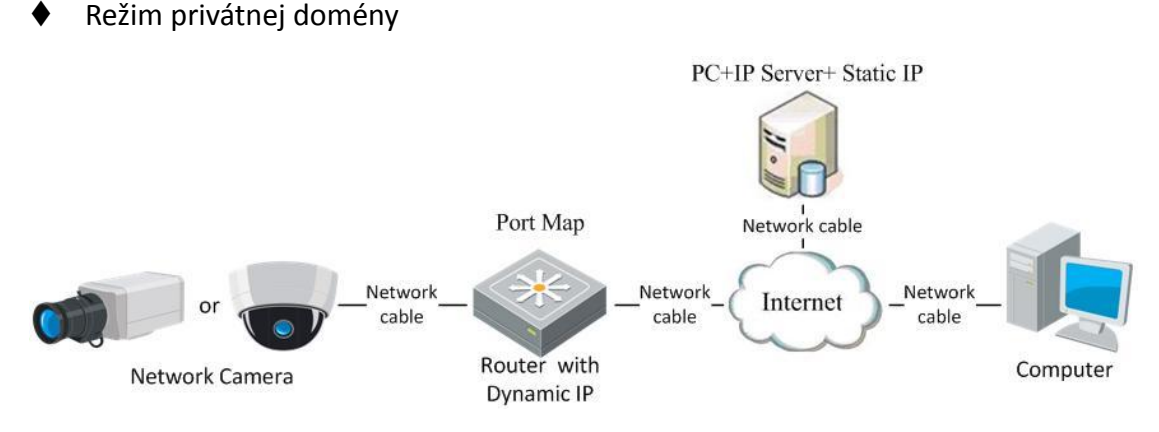

Figure 2-8 Pripojenie prostredníctvom režimu privátnej domény

### Postup:

- 1. Na počítači s pevnou IP adresou nainštalujte a spustite aplikáciu IP server.
- 2. Pripojte sa ku kamere v rámci lokálnej siete (prostredníctvom internetového prehliadača alebo klientského softvéru).
- 3. V konfigurácii kamery povoľte funkciu DDNS a z dostupnej ponuky funkcie vyberte hodnotu IP Server
- 4. Pre podrobné informácie o nastavení DDNS prejdite na stať 5.3.4 tohto manuálu.

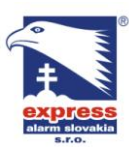

EXPRESS ALARM Slovakia s.r.o. Dolné Rakovce 1940/22 039 01 Turčianske Teplice Tel./Fax: +421/4349 24214,4349 24073 Tel./Fax: E-mail: obchod@express-alarm.sk Web: www.express-alarm.sk

**EXPRESS ALARM Bratislava** Ambroseho 19/907 851 02 Bratislava 5, Petržalka +421/2622 50787 E-mail: Web: www.express-alarm.sk

EXPRESS ALARM Czech s.r.o. Kramolná 1207/31 193 00 Praha 9, Horní Počernice Tel./Fax: +420/2819 25363, 2819 27355 ba@express-alarm.sk E-mail: obchod@express-alarm.cz Web: www.express-alarm.cz

# Kapitola 3 Pripojenie k IP kamere

### 3.1 Pripojenie prostredníctvom internetového prehliadača

### Pred tým než začnete:

Úroveň zabezpečenia vo vašom prehliadači nastavte na hodnotu "nízka". V rámci Internet Explorera nastavenie nájdete v menu Nástroje > Možnosti siete internet > Zabezpečenie > Vlastná úroveň -> Vytvorte vlastnú úroveň s nízkou úrovňou zabezpečenia.

|                                                                | Security Settings - Internet Zone                            |
|----------------------------------------------------------------|--------------------------------------------------------------|
| General Security Privacy Content Connections Programs Advanced | Settings                                                     |
| Colort a rena to view or drange and why estiling               | ActiveX controls and plug-ins                                |
| Secura zone to view of change security security.               | Allow previously unused ActiveX controls to run without pror |
|                                                                | <ul> <li>Disable</li> </ul>                                  |
| Internet Local intranet Trusted sites Restricted               | Enable                                                       |
| sites                                                          | Allow Scriptiets                                             |
| Internet                                                       | O Disable                                                    |
| This zone is for Internet websites                             | Chable     Promot                                            |
| except those listed in trusted and                             | Automatic promotion for ActiveX controls                     |
| restricted zones.                                              | Disable                                                      |
|                                                                | Enable                                                       |
| Security level for this zone                                   | Binary and script behaviors                                  |
|                                                                | <ul> <li>Administrator approved</li> </ul>                   |
| Custom                                                         | Disable                                                      |
| Custom settings.                                               | Enable                                                       |
| <ul> <li>To change the settings, dick Custom level.</li> </ul> | Dienlaw uiden and animation on a webnane that does not use   |
| - To use the recommended settings, dick behaut revel.          | *Takes affect after you restart Internet Evolutor            |
|                                                                | Takes effect ander you restart anternet Explorer             |
| Enable Protected Mode (requires restarting Internet Explorer)  | Reset custom settings                                        |
| Custom laval Dafa it laval                                     | Reset to: Medium-biob (default)                              |
| Customicvern                                                   |                                                              |
| Reset all zones to default level                               |                                                              |
|                                                                | OK Cancel                                                    |
|                                                                |                                                              |

Figure 3-1 Nastavenie úrovne zabezpečenia

### Postup:

- 1. Otvorte internetový prehliadač.
- Do pola adries zadajte IP adresu kamery (napr. 192.0.0.64) a stlačte ENTER. 2.
- 3. Do zobrazeného prihlasovacieho rozhrania zadajte meno, heslo a do kamery sa

Login prihláste stlačením tlačidla

Poznámka: Pôvodné meno a heslo je "admin" a "12345".

|                       |                | English | ~ |
|-----------------------|----------------|---------|---|
| User Name<br>Password | admin<br>••••• |         | ] |

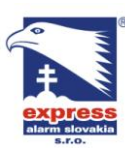

 EXPRESS ALARM Slovakia s.r.o.
 EXPRESS

 Dolné Rakovce 1940/22
 Ambroseh

 039 01 Turčianske Teplice
 851 02 Bra

 Tel./Fax: +421/4349 24214,4349 24073
 Tel./Fax:

 E-mail: obchod@ express-alarm.sk
 E-mail:

 Web: www.express-alarm.sk
 Web: www

EXPRESS ALARM Czech s.r.o. Kramolná 1207/31 193 00 Praha 9, Horní Počernice Tel./Fax: +420/2819 25363, 2819 27355 E-mail: <u>obchod@express-alarm.cz</u> Web: <u>www.express-alarm.cz</u>

#### Figure 3-2 Prihlasovacie rozhranie

4. Pri prvom spustení Vás prehliadač vyzve na inštaláciu zásuvného modulu prehliadača. (kliknite na odkaz zobrazený uprostred okna prehliadača).

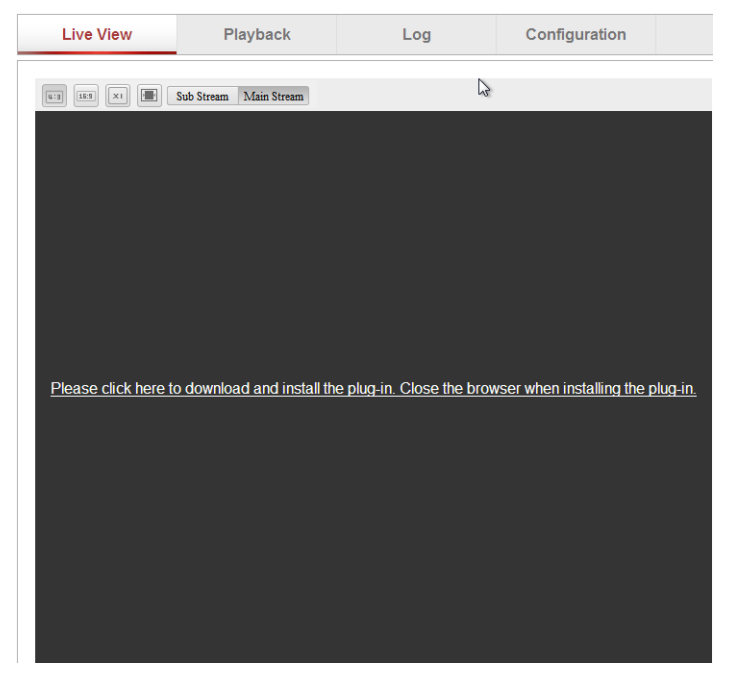

Figure 3-3 Prevzatie a inštalácia zásuvného modulu

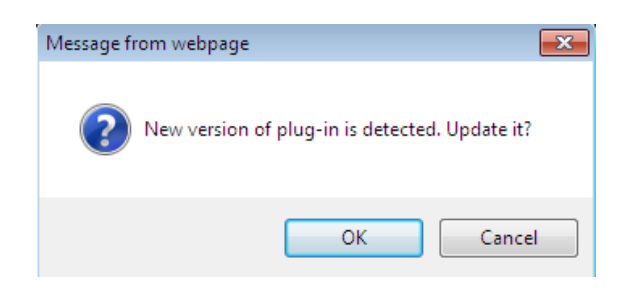

#### Figure 3-4 Inštalácia zásuvného modulu(1)

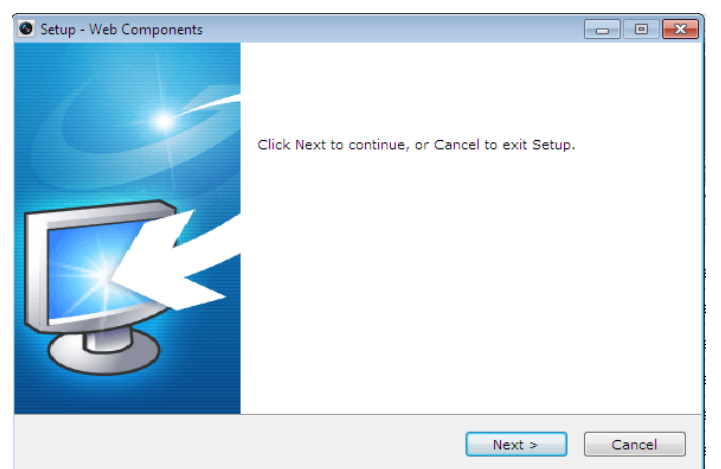

Figure 3-5 Inštalácia zásuvného modulu (2)

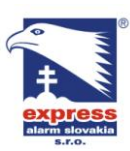

 EXPRESS ALARM Slovakia s.r.o.
 EXPRESS

 Dolné Rakovce 1940/22
 Ambroseh

 039 01 Turčianske Teplice
 851 02 Bri

 Tel./Fax: +421/4349 24214,4349 24073
 Tel./Fax:

 E-mail: obchod@express-alarm.sk
 E-mail:

 Web: www.express-alarm.sk
 Web: www

EXPRESS ALARM Bratislava Ambroseho 19/907 851 02 Bratislava 5, Petržalka Tel./Fax: +421/2622 50787 E-mail: ba@express-alarm.sk Web: www.express-alarm.sk EXPRESS ALARM Czech s.r.o. Kramolná 1207/31 193 00 Praha 9, Horní Počernice Tel./Fax: +420/2819 25363, 2819 27355 E-mail: <u>obchod@express-alarm.cz</u> Web: <u>www.express-alarm.cz</u>

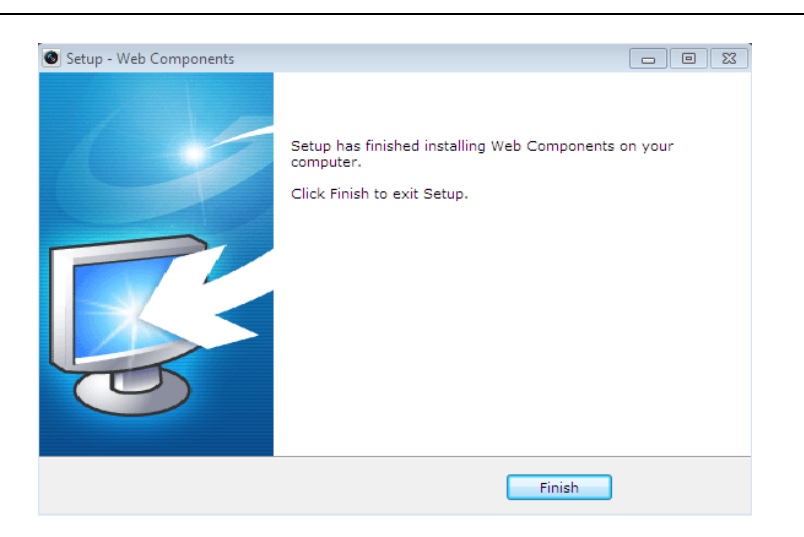

Figure 3-6 Inštalácia zásuvného modulu (3)

*Poznámka:* Po ukončení inštalácie zásuvného modulu reštartujte internetový prehliadač.

# 3.2 Pripojenie prostredníctvom klientského softvéru

### 3.2.1 Inštalácia iVMS4200

Každé zariadenie HikVision obsahuje v balení inštalátor klientského softvéru iVMS4200. Klientský softvér umožňuje užívateľovi zmeniť všetky parametre konfigurácie zariadenia, umožňuje prezerať živý obraz, záznam a pod. Aktuálnu verziu klientského softvéru Vám poskytne Váš dodávateľ zariadenia HikVision. *Poznámka:* Počas inštalácie iVMS4200 budete vyzvaný na inštaláciu ďalšieho softvéru

(WinPcap), ktorý zabezpečuje vyhľadávanie dostupných kompatibilných zariadení v sieti.

Na obrázku nižšie je zobrazené rozhranie ovládacieho panelu a rozhranie živého obrazu.

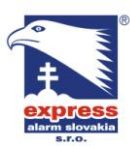

 EXPRESS ALARM Slovakia s.r.o.
 EXPRESS

 Dolné Rakovce 1940/22
 Ambroseh

 039 01 Turčianske Teplice
 851 02 Br

 Tel./Fax: +421/4349 24214,4349 24073
 Tel./Fax:

 E-mail: obchod@express-alarm.sk
 E-mail:

 Web: www.express-alarm.sk
 Web: www

EXPRESS ALARM Bratislava Ambroseho 19/907 851 02 Bratislava 5, Petržalka Tel./Fax: +421/2622 50787 E-mail: <u>ba@express-alarm.sk</u> Web: www.express-alarm.sk

EXPRESS ALARM Czech s.r.o. Kramolná 1207/31 193 00 Praha 9, Horní Počernice Tel./Fax: +420/2819 25363, 2819 27355 E-mail: <u>obchod@express-alarm.cz</u> Web: <u>www.express-alarm.cz</u>

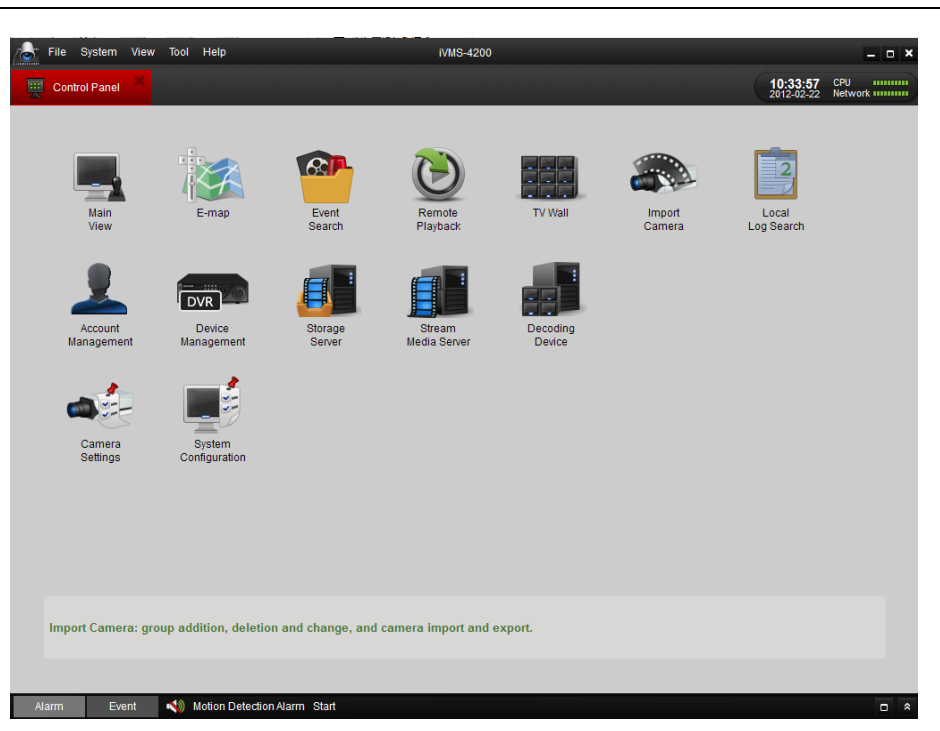

### Figure 3-7 iVMS-4200 Ovládací panel

| File S             | ystem | View | Tool     | Help               |            |   | IVMS-420 | 00 |   |       |                        | - • ×       |
|--------------------|-------|------|----------|--------------------|------------|---|----------|----|---|-------|------------------------|-------------|
| Control            | Panel |      | <b>P</b> | Main View 🗮        |            |   |          |    |   |       | 10:37:26<br>2012-02-22 | CPU Network |
| 😑 90RT             |       |      | ^        |                    |            |   |          |    |   |       |                        |             |
| 🗎 7616NI-ST        |       |      | ^        |                    |            |   |          |    |   |       |                        |             |
| 8464               |       |      | ~        |                    |            |   |          |    |   |       |                        |             |
| 8464_Cam           | era01 |      |          |                    |            |   |          |    |   |       |                        |             |
| 🐯 All File(s)      |       |      |          |                    |            |   |          |    |   |       |                        |             |
| 21 Picture         |       |      |          |                    |            |   |          |    |   |       |                        |             |
|                    |       |      |          |                    |            |   |          |    |   |       |                        |             |
| Feb 22<br>Wed 2012 | 2     |      |          | ×                  | <b>F</b>   | O | <b>R</b> | +  | ⇒ | ଚ - 🖣 |                        |             |
| Alarm              | Ever  | nt   |          | Motion Detection A | larm Start |   |          |    |   |       |                        |             |

#### Figure 3-8 iVMS-4200 Rozhranie živého obrazu

*Poznámka:* Podrobný postup pri nastavení nájdete v návode na klientský softvér iVMS4200.

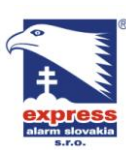

 EXPRESS ALARM Slovakia s.r.o.
 EXPRESS

 Dolné Rakovce 1940/22
 Ambroseh

 039 01 Turčianske Teplice
 851 02 Bri

 Tel./Fax: +421/4349 24214,4349 24073
 Tel./Fax:

 E-mail: obchod@express-alarm.sk
 E-mail:

 Web: www.express-alarm.sk
 Web: www

EXPRESS ALARM Czech s.r.o. Kramolná 1207/31 193 00 Praha 9, Horní Počernice Tel./Fax: +420/2819 25363, 2819 27355 E-mail: <u>obchod@express-alarm.cz</u> Web: <u>www.express-alarm.cz</u>

### 3.2.2 Inštalácia klientského softvéru iVMS-4500

Na CD priloženom v balení sa nachádza aj inštalátor klientského softvéru pre mobilné telefóny iVMS4500. Klientský softvér sa dá prevziať aj na stránke <u>www.hikvision.com</u> alebo na softvérovom portáli mobilnej platformy Android (Google play), na softvérovom portáli mobilnej platformy Apple iOS (Apple App-store). Pre získanie klientského softvéru pre mobilnú platformu BlackBery kontaktujte Vášho dodávateľa zariadenia HikVision.

# Kapitola 4 - Živý obraz

## 4.1 Menu živého obrazu

### Postup:

V rámci menu živého obrazu môžete sledovať obraz kamery, ukladať snímky, ovládať PTZ zariadenia, nastaviť / vyvolať presety a konfigurovať video parametre. Po prihlásení do kamery otvorte menu živého obrazu.

### Popis funkcii menu živého obrazu:

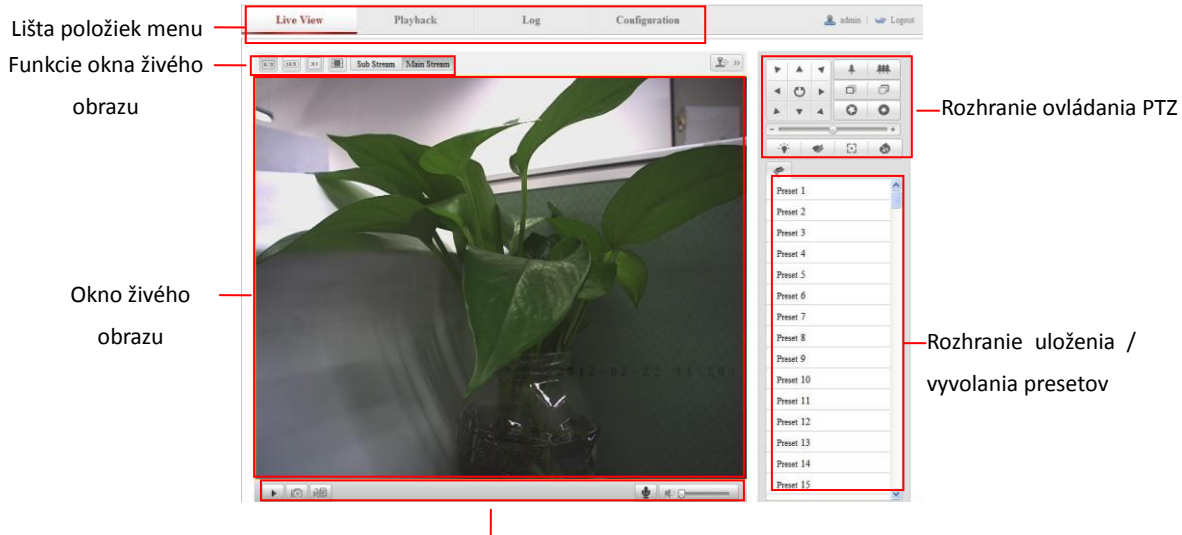

Nástrojová lišta

Figure 4-1 Menu živého obrazu

### Lišta s položkami menu:

Kliknutím na záložku vstúpite príslušného menu (živý obraz, prehrávanie záznamu, denník systémových udalostí a konfigurácia zariadenia).

### Okno živého obrazu:

Zobrazuje živý obraz kamery.

### Nástrojová lišta:

 $\ensuremath{\textcircled{\sc blue}}$  Bikvision Digital Technology Co., Ltd. All Rights Reserved.

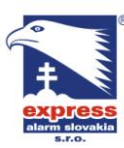

 EXPRESS ALARM Slovakia s.r.o.
 EXPRESS

 Dolné Rakovce 1940/22
 Ambroseh

 039 01 Turčianske Teplice
 851 02 Bri

 Tel./Fax: +421/4349 24214,4349 24073
 Tel./Fax:

 E-mail: obchod@express-alarm.sk
 E-mail:

 Web: www.express-alarm.sk
 Web: www

EXPRESS ALARM Bratislava Ambroseho 19/907 851 02 Bratislava 5, Petržalka Tel./Fax: +421/2622 50787 E-mail: ba@express-alarm.sk Web: www.express-alarm.sk EXPRESS ALARM Czech s.r.o. Kramolná 1207/31 193 00 Praha 9, Horní Počernice Tel./Fax: +420/2819 25363, 2819 27355 E-mail: <u>obchod@express-alarm.cz</u> Web: <u>www.express-alarm.cz</u>

Nástrojová lišta obsahuje užitočné funkcie ako uloženie snímky, spustenie nahrávania, zapnutie / vypnutie zvuku a pod.

### Rozhranie ovládania PTZ:

Rozhranie ovládania PTZ umožňuje natáčať PTZ kamery vo všetkých smeroch, zoomovať a zaostrovať.

### Uloženie a vyvolanie presetov:

Táto časť rozhrania umožňuje uložiť a vyvolať presety PTZ kamery.

### Funkcie okna živého obrazu:

Umožňuje nastaviť veľkosť a pomer strán zobrazovaného okna živého obrazu.

# 4.2 Zapnutie živého obrazu

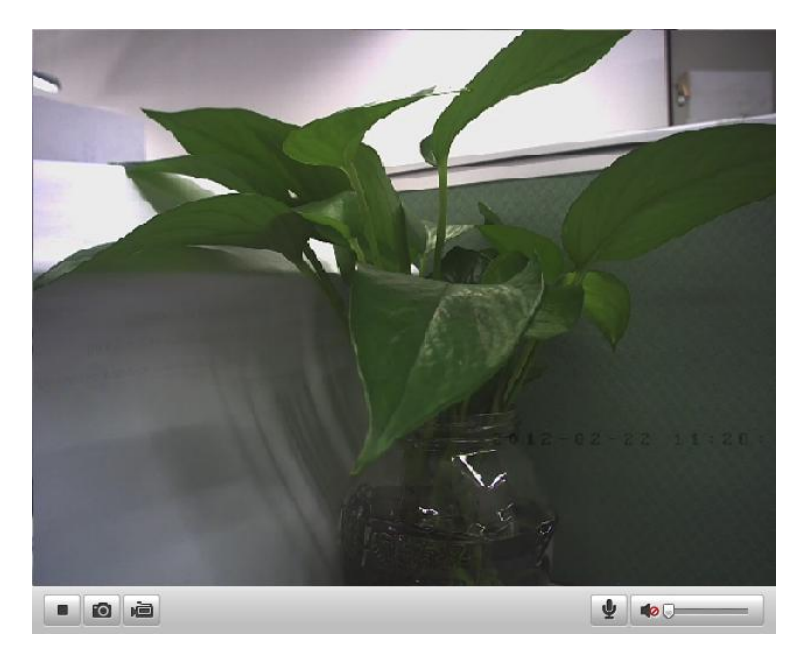

Na spustenie obrazu kamery v nástrojovej lište kliknite na tlačidlo

Figure 4-2 Spustenie živého obrazu

Table 4-1 Popis funkcii nástrojovej lišty

| Ikona   | Popis                                                              |  |  |  |  |  |  |  |
|---------|--------------------------------------------------------------------|--|--|--|--|--|--|--|
|         | / Spustenie / zastavenie živého obrazu                             |  |  |  |  |  |  |  |
| Ø       | Manuálne uloženie snímky aktuálneho živého obrazu vo formáte JPEG. |  |  |  |  |  |  |  |
| ii / ii | Manuálne spustenie/ zastavenie nahrávania obrazu.                  |  |  |  |  |  |  |  |
|         | Zapnutie / vypnutie a zmena úrovne hlasitosti zvuku                |  |  |  |  |  |  |  |
| ¥ / ¥   | Zapnutie / vypnutie mikrofónu                                      |  |  |  |  |  |  |  |

Poznámka: Pred tým než zahájite obojsmernú hlasovú komunikáciu, v konfigurácii

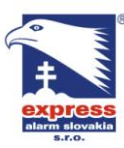

kamery najskôr nastavte typ streamu na Video & Audio. Viď. stať 5.4 tohto manuálu.

### Režim celej obrazovky

Dvojklikom myši na živý obraz kamery prepnete tento obraz do celoobrazovkového režimu. Opätovným dvojklikom zrušíte celoobrazovkový režim a vrátite sa do pôvodného režimu zobrazenia.

Pre viac informácií prosím prejdite na nasledujúce state tohto manuálu:

- Nastavenie plánovača záznamu stať 6.2
- Nastavenie kvality záznamu stať 5.1 + Nastavenie video parametrov stať 5.4.1
- Nastavenie OSD stať 5.5.2

## 4.3 Manuálne spustenie nahrávania a uloženie snímky

V režime živého obrazu kliknite na ikonu 🔟 pre uloženie snímky. Pre spustenie

nahrávania kliknite na ikonu 🕮. Cesta pre lokálne uloženie snímkov a videa sa

nastavuje menu Configuration > Local Configuration. Pre nastavenie plánovača vzdialeného záznamu (záznam na kartu kamery alebo NVR) prejdite na stať 6.2 tohto manuálu.

Poznámka: Snímky sa lokálne do vášho počítača ukladajú vo formáte JPEG.

## 4.4 Ovládanie PTZ

### Postup:

V režime živého obrazu ovládate pohyb, zoom a zaostrenie kamery pomocou ovládacích prvkov PTZ.

### Predtým než začnete:

Pred samotným začatím ovládania kamery musí byť rozhranie RS485 správne nakonfigurované. Podrobné inštrukcie na nastavenie rozhrania RS485 nájdete v stati 9.6 tohto manuálu.

### 4.4.1 Ovládacie prvky PTZ

V režime živého obrazu kliknutím na tlačidlo 💵 🖉 zapnete alebo vypnete zobrazenie ovládacích prvkov PTZ. Kliknutím na smerové šípky ovládate pohyb kamery v smere nahor / nadol / vľavo / vpravo.

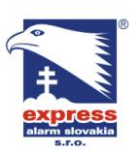

EXPRESS ALARM Slovakia s.r.o.EXPRESSDolné Rakovce 1940/22Ambroseh039 01 Turčianske TepliceS51 02 BriTel./Fax: +421/4349 24214,4349 24073Tel./Fax:E-mail: obchod@express-alarm.skE-mail:Web: www.express-alarm.skWeb: www

EXPRESS ALARM Bratislava Ambroseho 19/907 851 02 Bratislava 5, Petržalka Tel./Fax: +421/2622 50787 E-mail: <u>ba@express-alarm.sk</u> Web: www.express-alarm.sk EXPRESS ALARM Czech s.r.o. Kramolná 1207/31 193 00 Praha 9, Horní Počernice Tel./Fax: +420/2819 25363, 2819 27355 E-mail: <u>obchod@express-alarm.cz</u> Web: <u>www.express-alarm.cz</u>

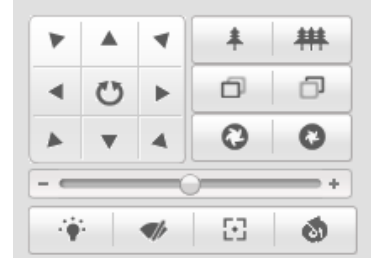

Figure 4-3 Ovládacie prvky PTZ

Kliknutím na tlačidlá zoom/iris/focus buttons ovládate nastavenie zoomu, clony a zaostrenia objektívu.

Poznámky:

• V ovládacích prvkoch PTZ sa nachádza 8 smerových šípiek ( $riangle, 
abla, 
abla, <br/>
<math>orall, \, arphi, \, 
abla, \, 
abla, \, 
abla, \, 
abla, \, 
abla, \, 
abla, \, 
abla, \, 
abla, \, 
abla, \, 
abla, \, 
abla, \, 
abla, \, 
abla, \, 
abla, \, 
abla, \, 
abla, \, 
abla, \, 
abla, \, 
abla, \, 
abla, \, 
abla, \, 
abla, \, 
abla, \, 
abla, \, 
abla, \, 
abla, \, 
abla, \, 
abla, \, 
abla, \, 
abla, \, 
abla, \, 
abla, \, 
abla, \, 
abla, \, 
abla, \, 
abla, \, 
abla, \, 
abla, \, 
abla, \, 
abla, \, 
abla, \, 
abla, \, 
abla, \, 
abla, \, 
abla, \, 
abla, \, 
abla, \, 
abla, \, 
abla, \, 
abla, \, 
abla, \, 
abla, \, 
abla, \, 
abla, \, 
abla, \, 
abla, \, 
abla, \, 
abla, \, 
abla, \, 
abla, \, 
abla, \, 
abla, \, 
abla, \, 
abla, \, 
abla, \, 
abla, \, 
abla, \, 
abla, \, 
abla, \, 
abla, \, 
abla, \, 
abla, \, 
abla, \, 
abla, \, 
abla, \, 
abla, \, 
abla, \, 
abla, \, 
abla, \, 
abla, \, 
abla, \, 
abla, \, 
abla, \, 
abla, \, 
abla, \, 
abla, \, 
abla, \, 
abla, \, 
abla, \, 
abla, \, 
abla, \, 
abla, \, 
abla, \, 
abla, \, 
abla, \, 
abla, \, 
abla, \, 
abla, \, 
abla, \, 
abla, \, 
abla, \, 
abla, \, 
abla, \, 
abla, \, 
abla, \, 
abla, \, 
abla, \, 
abla, \, 
abla, \, 
abla, \, 
abla, \, 
abla, \, 
abla, \, 
abla, \, 
abla, \, 
abla, \, 
abla, \, 
abla, \, 
abla, \, 
abla, \, 
abla, \, 
abla, \, 
abla, \, 
abla, \, 
abla, \, 
abla, \, 
abla, \, 
abla, \, 
abla, \, 
abla, \, 
abla, \, 
abla, \, 
abla, \, 
abla, \, 
abla, \, 
abla, \, 
abla, \, 
abla, \, 
abla, \, 
abla, \, 
abla, \, 
abla, \, 
abla, \, 
abla, \, 
abla, \, 
abla, \, 
abla, \, 
abla, \, 
abla, \, 
abla, \, 
abla, \, 
abla, \, 
abla, \, 
abla, \, 
abla, \, 
abla, \, 
abla, \, 
abla, \, 
abla, \, 
abla, \, 
abla, \, 
abla, \, 
abla, \, 
abla, \, 
abla, \, 
abla, \, 
abla, \, 
abla, \, 
abla, \, 
abla, \, 
abla, \, 
abla, \, 
abla, \, 
abla, \, 
abla, \, 
abla, \, 
abla, \, 
abla, \, 
abla, \, 
abla, \, 
abla, \, 
abla, \, 
abla, \, 
abla, \, 
abla, \, 
abla, \, 
abla, \, 
abla, \, 
abla, \, 
abla, \, 
abla, \, 
abla, \, 
abla, \, 
abla, \, 
abla, \, 
abla, \, 
abla, \, 
abla, \, 
abla, \, 
abla, \, 
abla, \, 
abla, \, 
abla, \, 
abla, \, 
abla, \, 
abla, \, 
abla, \, 
abla, \, 
abla, \, 
abla, \, 
abla, \, 
abla, \, 
abla, \, 
abla, \, 
abla, \,$ 

 $\checkmark$ , ightarrow, ightarrow) kliknutím na ktoré ovládate príslušný smer pohybu kamery.

 Pri kamerách, ktoré nemajú možnosť ovládania pohybu je možné ovládať len nastavenie objektívu (zoom, clona a zaostrenie)

| Tlačidlo    | Popis                           |
|-------------|---------------------------------|
| * <b>**</b> | Zoom + / -                      |
|             | Zaostrenie + / -                |
| 0           | Clona + / -                     |
| - <b>(</b>  | Svetlo zap/vyp                  |
| <b>A</b>    | Stierač zap/vyp                 |
| 53          | Funkcia "rýchle zaostrenie"     |
| C)          | Kontrola stavu objektívu        |
|             | Nastavenie rýchlosti pohybu PTZ |

Table 4-2 Popis ovládacích prvkov PTZ

### 4.4.2 Uloženie a vyvolanie presetov PTZ

### • Uloženie presetu:

1. V zobrazenom paneli presetov vyberte požadované číslo, pod ktorým chcete preset uložiť.

| *        |   |   |                      |
|----------|---|---|----------------------|
| Preset 1 | + | ø | <ul> <li></li> </ul> |
| Preset 2 |   |   |                      |
| Preset 3 |   |   |                      |
| Preset 4 |   |   |                      |
| Preset 5 |   |   |                      |
| Preset 6 |   |   |                      |
| Preset 7 |   |   |                      |

Figure 4-4 Uloženie presetu

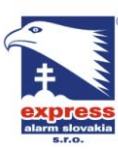

EXPRESS ALARM Slovakia s.r.o. Dolné Rakovce 1940/22 039 01 Turčianske Teplice Tel./Fax: +421/4349 24214,4349 24073 Tel./Fax: E-mail: obchod@express-alarm.sk Web: www.express-alarm.sk

- 2. Použitím ovládacích prvkov PTZ nastavte požadovaný pohľad kamery.
- 3. Kliknutím na ikonu 🧧 uložíte zvolený pohľad kamery ako preset.
- 4. Kliknutím na ikonu 🧧 vybraný preset vymažete.

Poznámka: Môžete nakonfigurovať maximálne 128 presetových pozícií.

### Vyvolanie presetu:

Preset je možné vyvolať manuálne alebo automaticky pri vzniku udalosti. Požadovaný preset vyvoláte dvojklikom na príslušné číslo presetu alebo kliknutím na ikonu 🚬

| *         |   |   |          |
|-----------|---|---|----------|
| Preset 1  | + | ø | <b>1</b> |
| Preset 2  |   |   |          |
| Preset 3  |   |   |          |
| Preset 4  |   |   |          |
| Preset 5  |   |   |          |
| Preset 6  |   |   |          |
| Preset 7  |   |   |          |
| Preset 8  |   |   |          |
| Preset 9  |   |   |          |
| Preset 10 |   |   |          |
| Dropot 11 |   |   |          |

Figure 4-5 Vyvolanie presetu

### Vyvolanie presetu pri udalosti:

| PTZ Linking |   |              |
|-------------|---|--------------|
| Preset No.  | 1 | $\checkmark$ |
| Patrol No.  | 1 | ~            |
| Pattern No. | 1 | ~            |

Figure 4-6 Nastavenie presetu pri udalosti

Pre podrobné informácie o nastavení presetu pri udalosti prejdite na stať 5.6.4 tohto manuálu.

### 4.5 Nastavenie parametrov živého obrazu

#### Postup:

Pomocou funkcií živého obrazu môžete nastaviť zobrazenie požadovaného streamu a pomer strán obrazu.

Main Stream Sub Stream 1. Kliknutím na tlačidlo zmeníte zobrazenie alebo požadovaného typu streamu. 4:3 16:9 ×I 2. Kliknutím na tlačidlá nastavíte zobrazenie obrazu

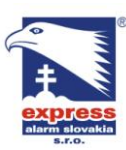

v požadovanom pomere strán (4:3, 16:9, original alebo auto). Poznámka: Pre detailné informácie ohľadom nastavenia video parametrov prejdite na stať 5.4.1 tohto manuálu.

# Kapitola 5 Konfigurácia IP kamery

#### Nastavenie lokálnych parametrov 5.1

Poznámka: Lokálne nastavenie predstavuje parametre dostupné v rámci internetového prehliadača.

### Postup:

Vstúpte do menu lokálnej konfigurácie: 1.

### **Configuration > Local Configuration**

| Lo | cal Configuration               |         |                    |      |                      |       |              |         |        |
|----|---------------------------------|---------|--------------------|------|----------------------|-------|--------------|---------|--------|
|    |                                 |         |                    |      |                      |       |              |         |        |
|    | Live View Parameters            |         |                    |      |                      |       |              |         |        |
|    | Protocol                        | ۲       | ТСР                | 0    | UDP                  | 0     | MULTICAST    | $\circ$ | HTTP   |
|    | Stream Type                     | ۲       | Main Stream        | 0    | Sub Stream           |       |              |         |        |
|    | Image Size                      | 0       | Original           | ۲    | 4:3                  | 0     | 16:9         |         |        |
|    | Live View Performance           | ۲       | Least Delay        | 0    | Balanced             | 0     | Best Fluency |         |        |
|    |                                 |         |                    |      |                      |       |              |         |        |
|    | Record File Settings            |         |                    |      |                      |       |              |         |        |
|    | Record File Size                | $\circ$ | 256M               | ۲    | 512M                 | 0     | 10           |         |        |
|    | Save record files to            | C:\I    | Documents and Set  | ings | s\xujingjing\Web\Red | ord   | Files        |         | Browse |
|    | Save downloaded files to        | C:N     | Documents and Sett | ings | s\xujingjing\Web\Do\ | vnlo  | adFiles      |         | Browse |
|    |                                 |         |                    |      |                      |       |              |         |        |
|    | Picture and Clip Settings       |         |                    |      |                      |       |              |         |        |
|    | Save snapshots in live view to  | C:N     | Documents and Set  | ings | s\xujingjing\Web\Cap | oture | Files        |         | Browse |
|    | Save snapshots when playback to | 0.31    | Documents and Set  | ings | skujingjingWeb\Pla   | /bac  | kPics        |         | Browse |
|    | Save clips to                   | C:N     | Documents and Set  | ings | s\xujingjing\Web\Pla | /bac  | kFiles       |         | Browse |
|    |                                 |         |                    |      |                      |       |              |         |        |
|    |                                 |         |                    |      |                      |       |              |         |        |
|    |                                 |         |                    |      |                      |       |              |         | Save   |
|    |                                 |         |                    |      |                      |       |              |         |        |

Figure 5-1 Menu lokálnej konfigurácie kamery

- 2. V menu lokálnej konfigurácie môžete nastaviť nasledujúce parametre:
- Live View Parameters: Nastavenie sieťovéh protokolu, typu streamu, pomeru strán obrazu a výkonu živého obrazu.
  - Protocol Type: TCP, UDP, MULTICAST a HTTP.

TCP: Zabezpečuje úplný prenos dát video a audio streamu s najvyššou kvalitou, avšak pri väčšom objeme dát môže dôjsť k spomaleniu obrazu. (TCP protokol overuje prijatie odoslaných paketov)

**UDP:** Zabezpečuje prenos dát videa a audia v reálnom čase.

HTTP: Zabezpečuje rovnakú kvalitu a rýchlosť prenosu dát, avšak v určitých sieťových podmienkach nevyžaduje nastavenie smerovania komunikačných

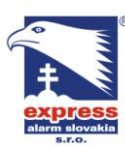

EXPRESS ALARM Slovakia s.r.o. Dolné Rakovce 1940/22 039 01 Turčianske Teplice Tel./Fax: +421/4349 24214,4349 24073 Tel./Fax: E-mail: obchod@express-alarm.sk Web: www.express-alarm.sk

#### portov.

MULTICAST: Multicast umožňuje streamovať video a audio dáta medzi väčší počet užívateľov ako je kamera v štandardnom nastavení schopná. Pre detailné nastavenie prejdite na stať 5.3.1 tohto manuálu.

- Stream Type: Nastavenie zobrazenia požadovanéh streamu (main stream / sub stream).
- Image Size: Nastavenie požadovaného pomeru strán obrazu originál, 4:3 alebo 16:9.
- Live View Performance: Nastavenie výkonu živého obrazu podľa preferencií Least delay (najmenšie oneskorenie), Balanced (rovnováha medzi oneskorením a plynulosťou), best fluency (plynulý obraz)
- **Record File Settings:** Nastavenie parametrov ukladania súborov záznamu.
  - Record File Size: Nastavenie veľkosti súborov do ktorých bude kamera ukladať záznamy (256M, 512M or 1G).
  - Save record files to: Nastavenie cesty pre ukladanie súborov manuálneho záznamu.
  - Save downloaded files to: Nastavenie cesta pre ukladanie prevzatých (zálohovaných) súborov
- Picture and Clip Settings: Nastavenie parametrov ukladania snímkov a video klipov.
  - Save snapshots in live view to: Nastavenie cesty pre ukladanie snímkov zo živého obrazu
  - Save snapshots when playback to: Nastavenie cesta pre ukladanie snímkov zo záznamu.
  - Save clips to: Nastavenie cesta pre ukladanie video klipov zo záznamu.

Browse Poznámka: Kliknutím na tlačidlo otvoríte ponuku v ktorej môžete zmeniť

cestu pre ukladanie súborov.

Save 3. Kliknutím na tlačidlo nastavenia uložíte.

## 5.2 Nastavenie času

Táto stať návodu popisuje môžnosti synchronizácie času a nastavenie posunu medzi letným a zimným časom.

Postup:

Vstúpte do menu nastavenia času: 1.

Configuration > Basic Configuration > System > Time Settings alebo Configuration > Advanced Configuration > System > Time Settings

| R      | EXPRESS ALARM Slovakia s.r.o.     |
|--------|-----------------------------------|
| 1      | Dolné Rakovce 1940/22             |
| 2      | 039 01 Turčianske Teplice         |
|        | Tel./Fax: +421/4349 24214,4349 24 |
|        | E-mail: obchod@express-alarm.sk   |
| ovakia | Web: www.express-alarm.sk         |
|        |                                   |

**EXPRESS ALARM Bratislava** Ambroseho 19/907 851 02 Bratislava 5, Petržalka 24073 Tel./Fax: +421/2622 50787 E-mail: Web: www.express-alarm.sk

EXPRESS ALARM Czech s.r.o. Kramolná 1207/31 193 00 Praha 9, Horní Počernice Tel./Fax: +420/2819 25363, 2819 27355 ba@express-alarm.sk E-mail: obchod@express-alarm.cz Web: <u>www.express-alarm.cz</u>

| Device Information Time S | ettings Maintenance                              |
|---------------------------|--------------------------------------------------|
| Time Zone                 | (GMT+08:00) Beijing, Urumqi, Singapore           |
| Time Sync.                |                                                  |
| O NTP                     |                                                  |
| Server Address            |                                                  |
| NTP Port                  |                                                  |
| Interval                  | min.                                             |
| 💿 Manual Time Sync.       |                                                  |
| Device Time               | 2012-05-03T15:44:43                              |
| Set Time                  | 2012-05-03T15:44:22 💼 🗖 Sync. with computer time |
| DST                       |                                                  |
| Enable DST                |                                                  |
| Start Time                | Apr 💟 First 🔍 Sun 🔍 02 💟 o'clock                 |
| End Time                  | Oct 💟 Last 🔍 Sun 💙 02 💙 o'clock                  |
| DST Bias                  | 30min                                            |
|                           |                                                  |

Figure 5-2 Nastavenie času

Nastavte Vašu časovú zónu. 2.

| Device Information | Time Settings | Maintenance         | R8232         | RS485 |  |
|--------------------|---------------|---------------------|---------------|-------|--|
| Time Zone          | (GMT+(        | 08:00) Beijing, Uru | ımqi, Singapo | re 🔽  |  |
|                    |               |                     |               |       |  |

Figure 5-3 Nastavenie časovej zóny

- 3. Konfigurácia času môže byť manuálna alebo automatická s použitím časového serveru.
- Synchronizácia času s použitím časového serveru.
- (1) Zaškrtnutím políčka NTP povoľte funkciu posunu času.
- (2) Nastavte nasledujúce parametre:

Server Address: Nastavenie IP adresy časového serveru.

NTP Port: Nastavenie komunikačného portu časového serveru.

Interval: Nastavenie intervalu synchronizácie s časovým serverom v rozsahu 1 ~ 10080 minút.

| Time Sync.     |      |
|----------------|------|
| O NTP          |      |
| Server Address |      |
| NTP Port       |      |
| Interval       | min. |

Figure 5-4 Synchronizácia pomocou časového serveru

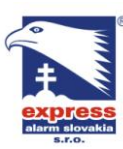

EXPRESS ALARM Slovakia s.r.o. Dolné Rakovce 1940/22 039 01 Turčianske Teplice Tel./Fax: +421/4349 24214,4349 24073 Tel./Fax: E-mail: obchod@express-alarm.sk Web: www.express-alarm.sk

Poznámka: Príkladom časového serveru je server národného časového centra (IP Adresa: 210.72.145.44).

Manuálne nastavenie synchronizácie času

Povoľte funkciu manuálnej synchronizácie a následne kliknite na ikonu 📖 čím

vyvoláte zobrazenie kalendára.

Poznámka: Taktiež môžete použiť funkciu Sync with local time ktorá zabezpečuje synchronizáciu času s klientským počitačom.

|      | 1    | Feb  | 2     | 012 |     | ▶ ₩ |                   |                     |                          |
|------|------|------|-------|-----|-----|-----|-------------------|---------------------|--------------------------|
| Sun  | Mon  | Tue  | Wed   | Thu | Fri | Sat |                   |                     |                          |
|      |      |      | 1     | 2   | 3   | 4   |                   |                     |                          |
| 5    | 6    | 7    | 8     | 9   | 10  | 11  |                   |                     |                          |
| 12   | 13   | 14   | 15    | 16  | 17  | 18  |                   |                     |                          |
| 19   | 20   | 21   | 22    | 23  | 24  | 25  | Manual Time Sync. |                     |                          |
| 26   | 27   | 28   | 29    |     | 2   |     |                   |                     | _                        |
| 4    | 5    |      |       |     |     |     | Device Time       | 2012-05-03T15:44:43 |                          |
| Time | 15 : | 14 : | 12    |     |     |     | Sot Time          | 2012-05-03T15:44:22 | Ques with computer time  |
| Ð    |      |      | Clear | Tod | lay | 0K  | oet nine          | 2012 03 03113.44.22 | Sync. with computer time |

Figure 5-5 Manuálne nastavenie synchronizácie času

4. Zaškrtnite políčko 🔲 Enable DST čím povolíte funkciu posunu času.

| DST          |                        |              |
|--------------|------------------------|--------------|
| 🗹 Enable DST |                        |              |
| Start Time   | Apr 🔽 First 🔽 Sun 🔽 02 | 🔽 o'clock    |
| End Time     | Oct 🔽 Last 🔽 Sun 🔽 02  | 🔽 o'clock    |
| DST Bias     | 30min                  | $\checkmark$ |

Figure 5-6 Nasatvenie posunu času

- Nastavte dátum posunu času. 5.
- Save Kliknutím na tlačidlo zvolené nastavenia uložíte. 6.

## 5.3 Konfigurácia parametrov siete

### 5.3.1 Konfigurácia TCP/IP

Pred samotným použitím kamery v rámci siete je nutné najskôr vykonať nastavenie parametrov TCP/IP.

Postup:

1. Vstúpte do menu nastavenia TCP/IP: Configuration > Basic Configuration > Network > TCP/IP alebo Configuration > Advanced Configuration > Network > TCP/IP

| Svak | EXPRESS ALARM Slovakia s.r.o.<br>Dolné Rakovce 1940/22<br>039 01 Turčianske Teplice<br>Tel./Fax: +421/4349 24214,4349 24073<br>E-mail: <u>obchod@express-alarm.sk</u><br>Web: <u>www.express-alarm.sk</u> |                      |                   | EXPRESS A<br>Ambroseho<br>851 02 Brat<br>Tel./Fax:<br>E-mail:<br>Web: www. | ALARM Bratislava<br>19/907<br>islava 5, Petržalka<br>+421/2622 50787<br><u>ba@express-alarm.sk</u><br>express-alarm.sk | EXPRESS ALARM Czech s.r<br>Kramolná 1207/31<br>193 00 Praha 9, Horní Počern<br>Tel./Fax: +420/2819 25363, 2:<br>E-mail: <u>obchod@express-alar</u><br>Web: <u>www.express-alarm.cz</u> | . <b>o.</b><br>ice<br>819 27355<br>r <u>m.cz</u> |
|------|----------------------------------------------------------------------------------------------------|----------------------|-------------------|----------------------------------------------------------------------------|----------------------------------------------------------------------------------------------------|----------------------------------------------------------------------------------------------------|--------------------------------------------------|
|      | тсі                                                                                                    | P/IP Port            |                   |                                                                            |                                                                                                    |                                                                                                    |                                                  |
|      |                                                                                                    | NIC Settings         |                   |                                                                            |                                                                                                    |                                                                                                    |                                                  |
|      |                                                                                                    | NIC Type             | 10M/100M/1000M A  | uto 📘                                                                      | 2                                                                                                    |                                                                                                    |                                                  |
|      |                                                                                                    | IPv4 Address         | 172.9.4.30        |                                                                            |                                                                                                    |                                                                                                    |                                                  |
|      |                                                                                                    | IPv4 Subnet Mask     | 255.255.255.0     |                                                                            |                                                                                                    |                                                                                                    |                                                  |
|      |                                                                                                    | IPv4 Default Gateway | 172.9.4.1         |                                                                            |                                                                                                    |                                                                                                    |                                                  |
|      |                                                                                                    | 🔲 DHCP               |                   |                                                                            |                                                                                                    |                                                                                                    |                                                  |
|      |                                                                                                    | Mac Address          | 00:40:48:7f:1f:db |                                                                            |                                                                                                    |                                                                                                    |                                                  |
|      |                                                                                                    | MTU                  | 1500              |                                                                            |                                                                                                    |                                                                                                    |                                                  |
|      |                                                                                                    | Multicast Address    | 0.0.0.0           |                                                                            |                                                                                                    |                                                                                                    |                                                  |
|      |                                                                                                    |                      |                   |                                                                            |                                                                                                    |                                                                                                    |                                                  |
|      |                                                                                                    | DNS Server           |                   |                                                                            |                                                                                                    |                                                                                                    |                                                  |
|      |                                                                                                    | Preferred DNS Server |                   |                                                                            |                                                                                                    |                                                                                                    |                                                  |

Figure 5-7 Konfigurácia parametrov TCP/IP

2. V tejto sekcii menu môžete upraviť nastavenie typu sieťového rozhrania, IPv4 adresy, masky, brány, hodnoty MTU a adresy multicast protokolu.

### Poznámka:

- Platný rozsah hodnôt MTU (maximum transmission unit) je 500 ~ 9676.
- 3. V prípade, že v rámci lokálnej siete pracuje DHCP server, môžete zaškrtnúť políčko □ DHCP, čím zabezpečíte automatickú konfiguráciu sieťových parametrov.
- 4. V niektorých prípadoch (napr. odosielanie e-mailov)je potrebné vyplniť aj adresu DNS serveru

| DNS Server           |                      |
|----------------------|----------------------|
| Preferred DNS Server |                      |
|                      |                      |
| Figure 5-8 Konf      | igurácia DNS serveru |

5. Kliknutím na políčko <sup>Save</sup> uložíte zvolené nastavenia.

### 5.3.2 Nastavenie komunikačných portov

Kamara používa niekoľko komunikačných portov (HTTP port, RTSP port and HTTPS) *Postup pri nastavení:* 

1. Vstúpte do sekcie nastavenia portov:

Configuration > Basic Configuration > Network > Port alebo Configuration > Advanced Configuration > Network > Port

| TCP/IP Port |     |      |
|-------------|-----|------|
|             |     |      |
| HTTP Port   | 80  |      |
| RTSP Port   | 554 |      |
| HTTPS Port  | 443 |      |
|             |     |      |
|             |     |      |
|             |     | Save |

Figure 5-9 Nastavenie portov

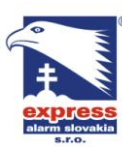

EXPRESS ALARM Slovakia s.r.o. Dolné Rakovce 1940/22 039 01 Turčianske Teplice Tel./Fax: +421/4349 24214,4349 24073 Tel./Fax: E-mail: obchod@express-alarm.sk Web: www.express-alarm.sk

**EXPRESS ALARM Bratislava** Ambroseho 19/907 851 02 Bratislava 5, Petržalka +421/2622 50787 E-mail: Web: www.express-alarm.sk

EXPRESS ALARM Czech s.r.o. Kramolná 1207/31 193 00 Praha 9. Horní Počernice Tel./Fax: +420/2819 25363, 2819 27355 ba@express-alarm.sk E-mail: obchod@express-alarm.cz Web: www.express-alarm.cz

- Nastavte požadované HTTP, RTSP aHTTPS porty kamery. 2. HTTP Port: Továrna hodnota http portu je 80. RTSP Port: Továrna hodnota rtsp portu je 554. HTTPS Port: Továrna hodnota https portu je 443.
- Save 3. Kliknutím na tlačidlo uložíte zvolené nastavenia.

### 5.3.3 Konfigurácia parametrov PPPoE

### Postup:

Vstúpte do menu nastavenia PPPoE: 1. Configuration > Advanced Configuration > Network > PPPoE

| TCP/IP Port DDNS | PPPoE SNMP 802.1X QoS FTP |
|------------------|---------------------------|
| Enable PPPoE     |                           |
| Dynamic IP       | 0.0.0.0                   |
| User Name        |                           |
| Password         |                           |
| Confirm          |                           |
|                  |                           |

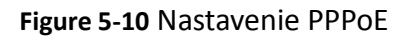

- 2. Pre zapnutie pripojenia prostredníctvom PPPoE zaškrtnite políčko Enable PPPoE.
- 3. Pre prístup k pripojeniu PPPoE zadajte prístupové meno, heslo a overenie zadaných hodnôt.

Poznámka: Užívateľské mano a heslo PPPoE pripojenia získate od vášho poskytovateľa internetu.

Save 4. Kliknutím na tlačidlo uložíte zvolené nastavenia.

### 5.3.4 Konfigurácia parametrov DDNS

V prípade, že vaše internetové pripojenie nedisponuje pevnou IP adresou, môžete na vzdialené pripojenie ku kamere použiť službu DDNS (Dynamic DNS).

### Predtým než začnete:

Pre samotným nastavením parametrov DDNS je nutné vykonať registráciu u poskytovateľa služby DDNS.

### Postup:

1. Vstúpte do menu nastavenia DDNS: Configuration > Advanced Configuration > Network > DDNS

| 0       |   |
|---------|---|
|         |   |
| Ŧ       |   |
| express |   |
| 5.7.0.  | 1 |

EXPRESS ALARM Slovakia s.r.o. Dolné Rakovce 1940/22 039 01 Turčianske Teplice Tel./Fax: +421/4349 24214,4349 24073 Tel./Fax: E-mail: <u>obchod@express-alarm.sk</u> Web: www.express-alarm.sk

**EXPRESS ALARM Bratislava** Ambroseho 19/907 851 02 Bratislava 5, Petržalka +421/2622 50787 E-mail: Web: www.express-alarm.sk

EXPRESS ALARM Czech s.r.o. Kramolná 1207/31 193 00 Praha 9. Horní Počernice Tel./Fax: +420/2819 25363, 2819 27355 ba@express-alarm.sk E-mail: obchod@express-alarm.cz Web: www.express-alarm.cz

| TCP/IP Port DDN | S PPPoE SNMP 802.1X QoS FTP |
|-----------------|-----------------------------|
| 🗹 Enable DDNS   |                             |
| DDNS Type       | DynDNS                      |
| Server Address  |                             |
| Domain          |                             |
| Port            | 0                           |
| User Name       |                             |
| Password        |                             |
| Confirm         |                             |
|                 |                             |
|                 | Save                        |

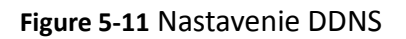

- 2. Pre zapnutie funkcie DDNS zaškrtnite políčko Enable DDNS
- 3. Vyberte poskytovateľa služby DDNS. V ponuke sú dvaja poskytovatelia: IPServer a DynDNS.
  - DynDNS: •

### Postup:

- (1)Zadajte adresu serveru DynDns (napr. "members.dyndns.org").
- (2) Do políčka Domain zadajte názov domény, ktorý Vám poskytne poskytovateľ služby (stránka DynDns.org).
- (3) Zadajte Port DynDNS serveru.
- (4) Zadajte užívateľské meno a heslo, ktoré ste zaregistreovali na stránke DnyDns.org.
- Save (5) Kliknutím na tlačidlo uložíte zvolené nastavenia.

| т | CP/IP  | Port     | DDNS | PPPoE     | SNMP       | 802.1X | QoS | FTP |  |      |  |
|---|--------|----------|------|-----------|------------|--------|-----|-----|--|------|--|
|   | 🗹 Er   | nable DC | NS   |           |            |        |     |     |  |      |  |
|   | DDNS   | Туре     |      | DynDNS    |            |        | ~   |     |  |      |  |
|   | Server | Address  | ;    | members   | .dyndns.or | g      |     |     |  |      |  |
|   | Doma   | in       |      | 123.gyndr | ns.com     |        |     |     |  |      |  |
|   | Port   |          |      | 80        |            |        |     |     |  |      |  |
|   | UserN  | Name     |      | 123       |            |        |     |     |  |      |  |
|   | Passv  | vord     |      | •••••     |            |        |     |     |  |      |  |
|   | Confir | m        |      | •••••     |            |        |     |     |  |      |  |
|   |        |          |      |           |            |        |     |     |  |      |  |
|   |        |          |      |           |            |        |     |     |  | Save |  |

Figure 5-12 Nastavenie DynDNS

IP Server:

Postup:

(1) Zadajte adresu IP Serveru.

save zadanú adresu uložíte. (2) Kliknutím na tlačidlo

Poznámka: Aplikácia IP server je nutné nainštalovať na počítač s pevnou IP adresou.

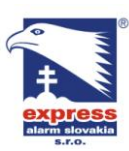

EXPRESS ALARM Slovakia s.r.o. Dolné Rakovce 1940/22 039 01 Turčianske Teplice Tel./Fax: +421/4349 24214,4349 24073 Tel./Fax: E-mail: <u>obchod@express-alarm.sk</u> Web: www.express-alarm.sk

**EXPRESS ALARM Bratislava** Ambroseho 19/907 851 02 Bratislava 5, Petržalka +421/2622 50787 E-mail: Web: www.express-alarm.sk

EXPRESS ALARM Czech s.r.o. Kramolná 1207/31 193 00 Praha 9, Horní Počernice Tel./Fax: +420/2819 25363, 2819 27355 ba@express-alarm.sk E-mail: obchod@express-alarm.cz Web: www.express-alarm.cz

| TCP/IP Port DDNS | PPPoE SNMP 802.1X QoS | FTP |
|------------------|-----------------------|-----|
| 🗹 Enable DDNS    |                       |     |
| DDNS Type        | IPServer 🔽            |     |
| Server Address   | 212.15.10.121         |     |
|                  |                       |     |

Figure 5-13 Nastavenie IP serveru

### 5.3.5 Konfigurácia nastavení SNMP

SNMP sa využíva na príjem stavu kamery a s tým spojených informácií.

### Predtým než začnete:

Pred tým než začnete nastavovať SNMP najskôr musíte prevziať SNMP softvér, ktorý je určený na prijem stavových informácií o kamere. Nastavením takzvanej Trap adresy umožníte kamere odosielať kamere alarmové stavy a výnimky priamo do monitorovacieho centra.

Poznámka: Verzia SNMP ktorú si zvolíte pri nastavení sa musí zhodovať s verziou v SNMP softvéri.

### Postup:

1. Vstúpte do rozhrania konfigurácie SNMP:

Configuration > Advanced Configuration > Network > SNMP

| SNMP v1v2         Enable SNMP V2c         Virtle SNMP Community         private         Read SNMP Community         private         Trap Address         Image Community         public         Trap Address         Image Community         public         Trap Port         162         Trap Community         public         SNMP v3         Read UserName         Security Level         auth- priv         Virtle UserName         Security Level         auth- priv         Virtle UserName         Security Level         auth- priv         Virtle UserName         Security Level         auth- priv         Virtle UserName         Security Level         auth- priv         Virtle UserName         Security Level         auth- priv         Virtle UserName         Security Level         Authentication Algorithm         MD5       SHA         Authentication Password         Private-key Algorithm         DES       AES                                                                                                    | CP/IP Port DDNS          | PPPoE SNMP 802.1X QoS FTP |
|----------------------------------------------------------------------------------------------------|--------------------------|---------------------------|
| SNMP v1v2         Enable SNMP V2c         Write SNMP Community         Image: SnmP Community         Private         Read SNMP Community         Image: SnmP Community         Image: SnmP Community       Image: SnmP Community         Image: SnmP Community       Image: SnmP Community         Image: SnmP Community       Image: SnmP Community         Image: SnmP Community       Image: SnmP Community         SnmP Community Evel       Image: SnmP Community         Image: SnmP Community Evel       Image: SnmP Community </td <td></td> <td></td>                                                                                                    |                          |                           |
| Enable SNMP SNMPYd       Image: SNMP SNMPYd         Enable SNMP Community       Image: SNMP Community         Read SNMP Community       Image: SNMP SNMPYd         Trap Address                                                                                                    | SNMP v1/v2               |                           |
| Enable SNMP v2c       Image: Community         Write SNMP Community       pi/vate         Read SNMP Community       public         Trap Address                                                                                                    | Enable SNMP SNMPv1       |                           |
| Write SNMP Community private   Read SNMP Community public   Trap Address                                                                                                    | Enable SNMP v2c          |                           |
| Read SNMP Community       public         Trap Address                                                                                                    | Write SNMP Community     | private                   |
| Trap Address                                                                                                    | Read SNMP Community      | public                    |
| Trap Port       162         Trap Community       public         SNAP v3       .         Enable SNMP3       .         Read UserName       .         Security Level       .auth, priv         Authentication Algorithm       MD5 SHA         Authentication Password       .         Private-key Algorithm       O DES AES         Private-key Algorithm       MD5 SHA         Authentication Algorithm       MD5 SHA         Authentication Password       .         Private-key Algorithm       MD5 SHA         Authentication Algorithm       MD5 SHA         Authentication Algorithm       MD5 SHA         Authentication Algorithm       MD5 SHA         Authentication Password       .         Private-key Algorithm       O DES AES         Private-key Algorithm       O DES AES         Private-key Algorithm       O DES AES         Private-key password       .         SNMP Orther Settings       .         SNMP Port       181                                                                                                    | Trap Address             |                           |
| Trap Community       public         SNMP v3       .         Enable SNMPV3       .         Read UserName       .         Security Level       .auth, priv         Authentication Algorithm       MD5 SHA         Authentication Password       .         Private-key Algorithm       .         Yinte UserName       .         Security Level       .         Authentication Password       .         Private-key password       .         Security Level       .         Authentication Algorithm       MD5 SHA         Authentication Algorithm       .         MD5 SHA       .         Authentication Password       .         Private-key Algorithm       .         MD5 SHA       .         Authentication Password       .         Private-key Algorithm       .         OES AES       .         Private-key password       .         SNMP Orther Settings       .         SNMP Port       .                                                                                                    | Trap Port                | 162                       |
| SNNP v3         Enable SNMP v3         Read UserName         Security Level         auth, priv         Authentication Algorithm         MD5         SHP v3         Private-key Algorithm         O DES         Authentication Password         Security Level         auth, priv         Virte UserName         Security Level         auth, priv         Wite UserName         Security Level         auth, priv         Wite UserName         Security Level         auth, priv         Wite UserName         Security Level         Authentication Algorithm         MD5       SHA         Authentication Password         Private-key Algorithm         O DES       AES         Private-key password         SNMP Port       O DES         AL         SNMP Port       181                                                                                                    | Trap Community           | public                    |
| SNMP v3         Enable SNMP v3         Read UserName         Security Level         auth, priv         Authentication Algorithm         MD5         SHA         Authentication Password         Private-key Algorithm         Ø DES         Authentication Password         Security Level         auth, priv         Write UserName         Security Level         auth, priv         Wite UserName         Security Level         auth, priv         Wite UserName         Security Level         auth, priv         Wate Setward         Security Level         Authentication Algorithm         MD5       SHA         Authentication Password         Private-key Algorithm         Ø DES       AES         Private-key password         SNMP Orther Settings         SNMP Port       181                                                                                                    |                          |                           |
| Enable SNMPv3     Image: Control of Control of Cont | SNMP ∨3                  |                           |
| Read UserName     Image: Compute SetUre SetUre | Enable SNMPv3            |                           |
| Security Level     auth, priv       Authentication Algorithm     MD5 SHA       Authentication Password                                                                                                    | Read UserName            |                           |
| Authentication Algorithm <ul> <li>MD5</li> <li>SHA</li> </ul> Authentication Password           Private-key Algorithm <ul> <li>DES</li> <li>AES</li> </ul> Private-key password <ul> <li>DES</li> <li>AES</li> </ul> Write UserName <ul> <li>Authentication Algorithm</li> <li>MD5</li> <li>SHA</li> </ul> Authentication Algorithm <ul> <li>MD5</li> <li>SHA</li> </ul> Authentication Password <ul> <li>MD5</li> <li>SHA</li> </ul> Authentication Password             Private-key Algorithm <ul> <li>DES</li> <li>AES</li> </ul> Private-key password <ul> <li>DES</li> <li>AES</li> <li>Private-key password</li> <li> <li>DES</li> <li>AES</li> </li></ul> SNMP Port         161                                                                                                    | Security Level           | auth, priv                |
| Authentication Password     Image: Content of Content of Conte | Authentication Algorithm | . MD5 ○ SHA               |
| Private-key Algorithm <ul> <li>DES</li> <li>AES</li> </ul> <li>Private-key password</li> <li>Security Level</li> <li>auth, priv</li> <li>auth, priv</li> <li>Authentication Algorithm</li> <li>MD5</li> <li>SHA</li> <li>Authentication Password</li> <li>DES</li> <li>AES</li> <li>Private-key Algorithm</li> <li>DES</li> <li>AES</li> SNMP Port                                                                                                    | Authentication Password  |                           |
| Private-key password                                                                                                    | Private-key Algorithm    | • des O aes               |
| Write UserName     Image: Comparison of the Comparison of the Comparison of  | Private-key password     |                           |
| Security Level     auth, priv       Authentication Algorithm        • MD5 • SHA        Authentication Password        • DES • AES        Private-key password        • DES • AES        SNMP Other Settings         • DES • AES                                                                                                    | Write UserName           |                           |
| Authentication Algorithm        • MD5       • SHA        Authentication Password        · · · · · · · · · · · · · · · ·                                                                                                    | Security Level           | auth, priv                |
| Authentication Password Private-key Algorithm O DES AES Private-key password SNMP Other Settings SNMP Port 161                                                                                                    | Authentication Algorithm | . MD5 ○ SHA               |
| Private-key Algorithm <ul> <li>DES</li> <li>AES</li> </ul> Private-key password             SNMP Other Settings           SNMP Port         161                                                                                                    | Authentication Password  |                           |
| Private-key password SNMP Other Settings SNMP Port 161                                                                                                    | Private-key Algorithm    | ● DES ○ AES               |
| SNMP Other Settings SNMP Port 161                                                                                                    | Private-key password     |                           |
| SNMP Other Settings SNMP Port 161                                                                                                    |                          |                           |
| SNMP Port 161                                                                                                    | SNMP Other Settings      |                           |
|                                                                                                    | SNMP Port                | 161                       |
|                                                                                                    |                          |                           |

### Figure 5-14 Konfigurácia SNMP

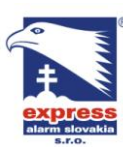

2. Zvoľte požadovanú verziu protokolu, ktorú chcete použiť ( Enable SNMP SNMPv1 ,

Enable SNMP v2c , Enable SNMPv3).

- Nastavte paametre SNMP.
   *Poznámka:* Nastavenie SNMP softvéru sa musí zhodovať s nastavením kamery.
- 4. Kliknutím na tlačidlo Save uložíte nastavenia.

### 5.3.6 Kofigurácia nastavení 802.1x

IP kamery HikVision podporujú štandard 802.1X, ktorý po zapnutí zabezpečuje dáta prenášané kamerou. Pri prístupe ku kamere sa vyžaduje autentifikácia užívateľa. **Postup:** 

1. Vstúpte do menu nastavenia 802.1X:

Configuration > Advanced Configuration > Network > 802.1X

| TCP/IP Port DDNS   | PPPoE SNMP 802.1X QoS FTP |
|--------------------|---------------------------|
| Enable IEEE 802.1X |                           |
| Protocol           | EAP-MD5                   |
| EAPOL version      | 1                         |
| User Name          |                           |
| Password           |                           |
|                    |                           |
|                    | Save                      |

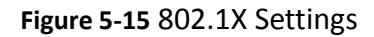

- 2. Zaškrtnutím políčka Enable IEEE 802.1X zapnete danú funkciu.
- 3. Nastavte parametre 802.1X vrátane verzie EAPOL, užívateľského mena a hesla. *Poznámka:* Verzia EAPOL musí byť identická s verziou routru alebo swichu.
- 4. Pre prístup na server zadajte meno a heslo.
- 5. Kliknutím na tlačidlo Save uložíte nastavenia.

### 5.3.7 Nastavenie parametrov QoS

QoS (Quality of Service) umožňuje optimalizovať oneskorenie a zaťaženie siete správnym nastavením priorít pre prenášané dáta.

### Postup:

1. Vstúpte do menu nastavenia QoS:

Configuration >Advanced Configuration > Network > QoS

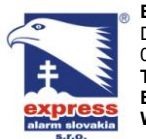

 EXPRESS ALARM Slovakia s.r.o.
 EXPRESS

 Dolné Rakovce 1940/22
 Ambroseh

 039 01 Turčianske Teplice
 851 02 Bri

 Tel./Fax: +421/4349 24214,4349 24073
 Tel./Fax:

 E-mail: obchod@express-alarm.sk
 E-mail:

 Web: www.express-alarm.sk
 Web: www

EXPRESS ALARM Bratislava Ambroseho 19/907 851 02 Bratislava 5, Petržalka Tel./Fax: +421/2622 50787 E-mail: <u>ba@express-alarm.sk</u> Web: www.express-alarm.sk

EXPRESS ALARM Czech s.r.o. Kramolná 1207/31 193 00 Praha 9, Horní Počernice Tel./Fax: +420/2819 25363, 2819 27355 E-mail: obchod@express-alarm.cz Web: www.express-alarm.cz

| Video/Audio DSCP  | 0 |  |
|-------------------|---|--|
| Event/Alarm DBCP  |   |  |
| Livent Alarm Doct |   |  |
| Management DSCP   | U |  |

Figure 5-16 Nastavenie QoS

- Upravte nastavenia QoS vrátane video / audio DSCP, udalosti / alarmu DSCP a manažmentu DSCP. Platný rozsah DSCP je 0~63. Obecne platí: Čím väčšie číslo rozsahu, tým vyššia priorita.
- 3. Kliknutím na tlačidlo Save uložíte zvolené nastavenia.

### 5.3.8 Konfigurácia nastavení FTP

Snímky zosnímané kamerou je možné odoslať priamo na FTP server. *Postup:* 

 Vstúpte do menu nastavenia FTP: Configuration >Advanced Configuration > Network > FTP

| TCP/IP | Port            | DDNS    | PPPoE                                           | SNMP            | 802.1X | QoS | FTP |  |  |  |
|--------|-----------------|---------|-------------------------------------------------|-----------------|--------|-----|-----|--|--|--|
| Serv   | Server Address  |         |                                                 | .75.221.4       | 7      |     |     |  |  |  |
| Port   |                 |         | 21                                              | 21              |        |     |     |  |  |  |
| Use    | r Name          |         | lixia                                           | lixiangxing     |        |     |     |  |  |  |
| Pas    | sword           |         | •••                                             | •••••           |        |     |     |  |  |  |
| Con    | firm            |         | •••                                             |                 |        |     |     |  |  |  |
| Dire   | ctory St        | ructure | Save in the child directory.<br>Use Device Name |                 |        |     |     |  |  |  |
| Pare   | ent Dire        | ctory   |                                                 |                 |        |     |     |  |  |  |
| Chil   | Child Directory |         |                                                 | Use Camera Name |        |     |     |  |  |  |
| Uplo   | oad Typ         | e       |                                                 | Upload P        | icture |     |     |  |  |  |

Figure 5-17 Konfigurácia FTP

2. Nastavte parametre FTP vrátane adresy serveru, komunikačného portu, užívateľského mena, hesla a priečinku do ktorého sa súbory majú ukladať Directory: V poli adresárovej štruktúry môžete zvoliť koreňový adresár, nadradený adresár a podadresár. Ak zvolíte nadradený adresár sprístupní sa Vám voľba použitia doménového mena, názvu zariadenia, čísla zariadenia, IP adresy zariadenia a názvu adresára. Ak zvolíte podadresár sprístupní sa Vám voľba použitia názvu kamery alebo čísla kamery ako názvu adresára.

**Upload type:** Zaškrtnutím príslušného políčka zapnete odosielanie obrázkov na FTP server.

 $\ensuremath{\mathbb{C}}$  Hikvision Digital Technology Co., Ltd. All Rights Reserved.

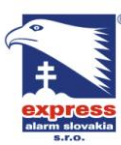

EXPRESS ALARM Slovakia s.r.o. Dolné Rakovce 1940/22 039 01 Turčianske Teplice Tel./Fax: +421/4349 24214,4349 24073 Tel./Fax: E-mail: obchod@express-alarm.sk Web: www.express-alarm.sk

**EXPRESS ALARM Bratislava** Ambroseho 19/907 851 02 Bratislava 5, Petržalka +421/2622 50787 E-mail: Web: www.express-alarm.sk

EXPRESS ALARM Czech s.r.o. Kramolná 1207/31 193 00 Praha 9. Horní Počernice Tel./Fax: +420/2819 25363, 2819 27355 ba@express-alarm.sk E-mail: obchod@express-alarm.cz Web: www.express-alarm.cz

Save Kliknutím na tlačidlo uložíte vykonané zmeny v nastavení. 3

Poznámka: Aby funkcia odosielania snímkov na FTP fungovala, musíte najskôr zapnúť funkciu "continuous snapshot" alebo "event-triggered snapshot". (Príslušné funkcie zapnete podľa state 5.6.8 tohto manuálu).

## 5.4 Konfigurácia nastavení audia a videa

### 5.4.1 Konfigurácia nastavení videa

### Postup:

1. Vstúpte do menu nastavenia videa:

#### Configuration > Basic Configuration > Video / Audio > Video alebo Configuration > Advanced Configuration > Video / Audio > Video Video Audio

| Stream Type    | Main Stream(Normal) |      |  |
|----------------|---------------------|------|--|
| /ideo Type     | Video&Audio         |      |  |
| Resolution     | 640*480             |      |  |
| Bitrate Type   | Variable            |      |  |
| /ideo Quality  | Medium              |      |  |
| Frame Rate     | 30                  |      |  |
| Max. Bitrate   | 2048                | Kbps |  |
| /ideo Encoding | H.264               |      |  |
| Profile        | Basic Profile       |      |  |
| Frame Interval | 25                  |      |  |
|                |                     |      |  |

Figure 5-18 Konfigurácia nastavení videa

2. Zvoľte požadovaný typ streamu "Stream Type" (main stream (normal) alebo sub-stream).

Main stream sa zvyčajne využíva na nahrávanie vo vysokej kvalite a na zobrazenie živého obrazu v prípade, že je dostupná sieť s vysokou priepustnosťou. Sub stream sa využíva na zobrazenie živého obrazu v prípade, že je dostupná sieť v nižšou priepustnosťou. Pre podrobnejšie inštrukcie o nastavení prejdite na stať 5.1 tohto manuálu.

3. Pre main stream a sub stream môžete upraviť nasledovné nastavenia:

### Video Type:

Voľba použitého typu streamu (video / video & audio) Zvuk sa s video streamom bude nahrávať len vtedy, ak je typ streamu nastavený na video & audio.

#### **Resolution:**

Voľba rozlíšenia výstupného video streamu.

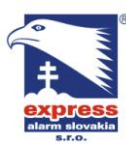

 EXPRESS ALARM Slovakia s.r.o.
 EXPRESS

 Dolné Rakovce 1940/22
 Ambroseh

 039 01 Turčianske Teplice
 851 02 Bri

 Tel./Fax: +421/4349 24214,4349 24073
 Tel./Fax:

 E-mail: obchod@express-alarm.sk
 E-mail:

 Web: www.express-alarm.sk
 Web: www

### Bitrate Type:

Voľba režimu dátového toku (constant – konštantný / variable – premenlivý).

### Video Quality:

Nastavenie 6 úrovní kvality videa (táto možnosť je prístupná len v prípade, že hodnota funkcie **bitrate type** je nastavená na **Variable.** 

### Frame Rate:

Nastavenie počtu snímkov za sekundu v rozsahu 1/16~25 fps.

#### Max. Bitrate:

Nastavenie maximálnej hodnoty dátového toku v rozsahu 32~16384 Kbps. Obecne platí: čím vyšší dátový tok, tým väčšia kvalita obrazu avšak zároveň aj väčšie množstvo ukladaných a prenášaných dát.

### Video Encoding:

Nastavenie kompresného formátu videa. Ak je typ streamu **Stream Type** nastavený na main stream, dostupné kompresné formáty videa sú H.264 alebo MPEG4.

Ak je typ streamu **Stream Type** nastavený na sub stream, dostupné kompresné formáty sú H.264, MJPEG.

### I Frame Interval:

Nastavenie intervalu obnovenia referenčnej snímky v rozsahu 1~400.

4. Kliknutím na tlačidlo <sup>Save</sup> uložíte vykonané zmeny v nastavení.

### 5.4.2 Konfigurácia nastavení zvuku

### Postup:

1. Vstúpte do menu nastavenia zvuku:

Configuration > Basic Configuration > Video / Audio > Audio alebo Configuration > Advanced Configuration > Video / Audio > Audio

| Video Audio    |           |  |
|----------------|-----------|--|
|                |           |  |
| Audio Encoding | G.711ulaw |  |
| Audio Input    | Micln     |  |
|                |           |  |

#### Figure 5-19 Nastavenie zvuku

2. Nastavte nasledujúce parametre:

**Audio Encoding:** Nastavenie kompresného formátu zvuku (G.711 ulaw, G.711alaw a G.726).

**Audio Input:** Nastavenie preferovaného audio vstupu (MicIn / LineIn). Pre pripojenie mikrofónu zvoľte MicIn a pre pripojenie externého zosilňovača zvoľte LineIn.

3. Kliknutím na tlačidlo Save uložíte nastavenia.

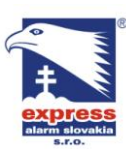

# 5.5 Konfigurácia parametrov obrazu

### 5.5.1 Nastavenie obrazu

V menu nastavenia obrazu môžete zpraviť hodnoty kvality obrazu; jas, kontrast, sýtosť, ostrosť a pod.

Poznámka: Dostupné nastavenia obrazu sa môžu líšiť v závislosti na type kamery.

### Postup:

1. Vstúpte do menu nastavenia obrazu:

Configuration > Basic Configuration > Image > Display Settings alebo Configuration > Advanced Configuration > Image > Display Settings 2. Nastavte parametre obrazu.

Display Settings

|                    | Brightness              | Q                          | = 51 |
|--------------------|-------------------------|----------------------------|------|
|                    | Contrast                |                            | = 5  |
|                    | Saturation              | Q                          | = 5  |
| AND                | Sharpness               |                            | = 51 |
|                    | Exposure Time           | 1/25                       | ~    |
|                    | Iris Mode               | Manual                     | ~    |
|                    | Video Standard          | 60hz                       | ~]   |
| A BEIR-02-20 16140 | Day/Night Switch        | Auto                       | ~    |
| C State            | Sensitivity             | Low                        | ~    |
|                    | Switch Time             | 0                          | = 11 |
|                    | Mirror                  | Close                      | ~    |
|                    | White Balance           | Auto white balance 2.1 AWI | ~    |
|                    | Digital Noise Reduction | Close                      | ~    |
|                    | Noise Reduction Level   | 0                          | = 0  |
|                    | Indoor/Outdoor Mode     | Outdoor                    | ~    |

Figure 5-20 Nastavenie obrazu

### Popis nastaviteľných parametrov:

**Exposure Time:** 

Nastavenie rýchlosti expozície 1/25 ~ 1/100,000.

Iris Mode:

Nastavenie režimu clony (Auto / Manual).

#### Video Standard:

Nastavenie video štandardu 50 Hz / 60 Hz.

#### Day/Night Switch:

Nastavenie požadovaného režimu kamery (Day, Night a Auto).

#### Sensitivity

Nastavenie citlivosti prepnutia kamery medzi režimom Day/Night (Low, Normal alebo High).

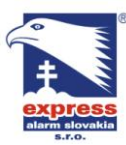

EXPRESS ALARM Slovakia s.r.o. Dolné Rakovce 1940/22 039 01 Turčianske Teplice Tel./Fax: +421/4349 24214,4349 24073 Tel./Fax: E-mail: obchod@express-alarm.sk Web: www.express-alarm.sk

### Switch Time:

Nastavenie času prepínania medzi režimom Day/Night.

Mirror:

Nastavenie zobrazenia zrkadlového obrazu kamery.

### White Balance:

Automatická korekcia bielej farby 1. /AWB1, Auto white balance 2. /AWB2 and Auto.

### **Digital Noise Reduction:**

Nastavenie digitálnej redukcie šumu (Close, Normal Mode a Expert Mode).

### **Noise Reduction Level:**

Nastavenie úrovne digitálnej redukcie šumu v rozsahu 0 ~ 100.

### Indoor/Outdoor Mode:

Nastavenie režimu kamery v závislosti od prostredia, v ktorom je kamera umiestnená. (Indoor / Outdoor). Vnútorné / vonkajšie / prostredie

### 5.5.2 Konfigurácia parametrov OSD

Funkcia umožňuje upraviť zobrazenie názvu kamery a času.

### Postup:

1. Vstúpte do menu nastavenia OSD:

Configuration > Advanced Configuration > Image > OSD Settings

| Display Settings | OSD Settings | Text Overlay                    | Privacy Mask                         |                                                                                                    |                                                               |                                                        |
|------------------|--------------|---------------------------------|--------------------------------------|----------------------------------------------------------------------------------------------------|---------------------------------------------------------------|--------------------------------------------------------|
|                  |              | 2012-02-25<br>Network<br>Hetwor | 110.42/18<br>Comero 97<br>& Comero 9 | <ul> <li>Display Name</li> <li>Display Date</li> <li>Display Week</li> <li>Camera Name</li> <li>Time Format</li> <li>Date Format</li> <li>Display Mode</li> </ul> | IPCamera 01<br>24-hour<br>MM-DD-YYYY<br>Not transparent & Not | <ul> <li>▼</li> <li>▼</li> <li>↑</li> <li>↑</li> </ul> |

Figure 5-21 Nastavenie OSD

- 2. Na zapnutie zobrazenia názvu kamery, dátumu aalebo času zaškrtnite príslušné políčko vedľa náhľadu obrazu.
- Do políčka Camera Name zadajte požadovaný názov kamery.
- 4. Z ponuky rozbaľovacieho menu vyberte požadovaný formát dátumu, formát času a režim zobrazenia.
- 5. V rámci náhľadu kamery môžete pomocou myši zmeniť pozíciu zobrazených

prvkov OSD.

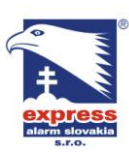

 EXPRESS ALARM Slovakia s.r.o.
 EXPRESS

 Dolné Rakovce 1940/22
 Ambroseh

 039 01 Turčianske Teplice
 S51 02 Br

 Tel./Fax: +421/4349 24214,4349 24073
 Tel./Fax:

 E-mail: obchod@express-alarm.sk
 E-mail:

 Web: www.express-alarm.sk
 Web: www

EXPRESS ALARM Bratislava Ambroseho 19/907 851 02 Bratislava 5, Petržalka Tel./Fax: +421/2622 50787 E-mail: <u>ba@express-alarm.sk</u> Web: www.express-alarm.sk EXPRESS ALARM Czech s.r.o. Kramolná 1207/31 193 00 Praha 9, Horní Počernice Tel./Fax: +420/2819 25363, 2819 27355 E-mail: <u>obchod@express-alarm.cz</u> Web: <u>www.express-alarm.cz</u>

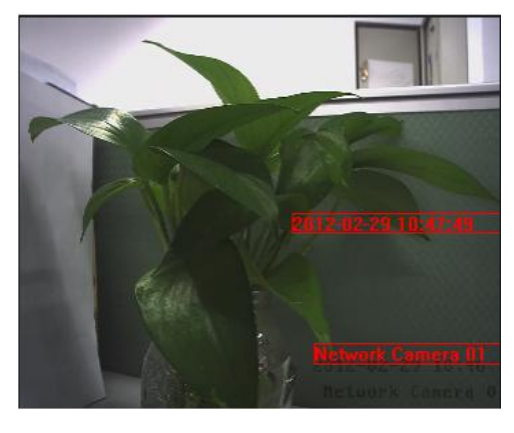

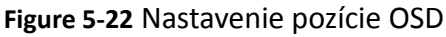

6. Kliknutím na tlačidlo <sup>Save</sup> uložíte zmeny v nastavení.

### 5.5.3 Nastavenie prekrytia textom

Do obrazu kamery je možné vkladať ľubovoľné textové správy.

### Postup:

- Vstúpte do menu nastavenia prekrytia textom:
   Configuration > Advanced Configuration > Image > Text Overlay
- 2. Vedľa náhľadu kamery zaškrtnite príslušné políčko na aktiváciu zobrazenia textového reťazca.
- 3. Do zvoleného políčka zadajte požadovaný text.
- 4. V rámci náhľadu kamery môžete pomocou myši zmeniť pozíciu zobrazených

textových reťazcov **Text** 

5. Kliknutím na tlačidlo <sup>Save</sup> uložíte vykonané zmeny v nastavení.

Poznámka: Maximálny počet nastaviteľných textových reťazcov v obraze kamery je 4.

| Tex | ī     | 8         |          | 1 Text |  |
|-----|-------|-----------|----------|--------|--|
| R   | 56    | 10 C      |          | 3      |  |
| -   |       |           | 1        |        |  |
| Π.  |       | 2512-02-2 | 3 11:00  |        |  |
| 1.  | Bes ( | Retuurk   | COMPLE O |        |  |

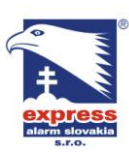

Figure 5-23 Nastavenie prekrytia textom

### 5.5.4 Nastavenie súkromných zón

Súkromné zóny umožňujú prekryť určité oblasti obrazu, ktoré zo zákonných alebo iných dôvodov nechcete alebo nemôžete sledovať a nahrávať.

Postup:

- Vstúpte do menu nastavenia súkromných zón:
   Configuration > Advanced Configuration > Image > Privacy Mask
- 2. Zaškrtnutím políčka Enable Privacy Mask zapnete funkciu súkromných zón.
- 3. Kliknite na tlačidlo

  Display Settings
  OSD Settings
  Tet Overlay
  Privacy Mask

  Image: Class of the class of the class of the

Figure 5-24 Nastavenie súkromných zón

4. Pomocou myši vyznačte oblasť obrazu, ktorú chcete nastaviť ako súkromnú zónu. *Poznámka:* Maximálny počet súkromných zón v obraze kamery je 4.

5. Kliknutím na tlačidlo Etop Drawing ukončíte vytváranie súkromných zón alebo kliknutím na tlačidlo Clear All vymažete všetky súkromné zóny bez uloženia.
 6. Následným kliknutím na tlačidlo Save uložíte všetky zmeny v nastavení kamery.

## 5.6 Nastavenie a správa alarmov

Táto stať popisuje nastavenie alarmových vstupov/výstupov IP kamery. IP kamery

 $\ensuremath{\textcircled{\sc blue}}$  Bikvision Digital Technology Co., Ltd. All Rights Reserved.

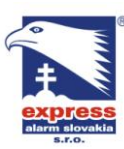

EXPRESS ALARM Czech s.r.o. Kramolná 1207/31 193 00 Praha 9, Horní Počernice Tel./Fax: +420/2819 25363, 2819 27355 E-mail: <u>obchod@express-alarm.cz</u> Web: <u>www.express-alarm.cz</u>

HikVision umožňujú spracovať rôzne alarmové stavy (napr. pohybová detekcia, zopnutie alarmového vstupu, strata videosignálu, sabotáž kamery a rôzne výnimočné stavy). Pri vzniku spomínaných alarmových stavov dokáže kamera reagovať vopred nastavenou výstupnou akciou (upozornenie dohľadového centra- odoslanie správy do klientského softvéru, odoslanie E-mailu, zopnutie alarmového výstupu a pod.)

### 5.6.1 Nastavenie pohybovej detekcie

### Postup:

1. Nastavenie detekčnej plochy.

### Postup:

- (1)Vstúpte do menu nastavenie pohybovej detekcie Configuration > Advanced Configuration > Events > Motion Detection
- (2)Zaškrtnutím políčka Enable Motion Detection zapnete funkciu pohybovej detekcie.

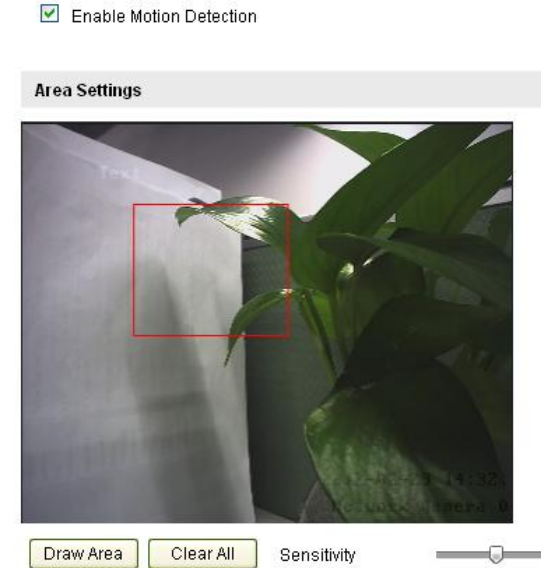

Figure 5-25 Nastavenie pohybovej detekcie

(3)Kliknutím na tlačidlo Draw Area vstúpite do režimu voľby detekčnej plochy.

Pomocou myši v obraze vytvorte požadovanú detekčnú plochu.. *Poznámka:* Maximálny počet detekčných zón v obraze kamery je 8.

(4)Kliknutím na tlačidlo <sup>Stop Drawing</sup> ukončíte nastavenie detekčných zón.

*Poznámka:* Kliknutím na tlačidlo Clear All vymažete všetky vytvorené detekčné plochy.

(5) Posúvaním jazýčka na bežci Sensitivity

nastavíte

požadovanú citlivosť detekcie pohybu.

Nastavenie časového harmonogramu pohybovej detekcie.
 *Postup:*

 $\ensuremath{\mathbb{C}}$  Hikvision Digital Technology Co., Ltd. All Rights Reserved.

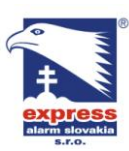

 EXPRESS ALARM Slovakia s.r.o.
 EXPRESS

 Dolné Rakovce 1940/22
 Ambroseh

 039 01 Turčianske Teplice
 851 02 Br

 Tel./Fax: +421/4349 24214,4349 24073
 Tel./Fax:

 E-mail: obchod@ express-alarm.sk
 E-mail:

 Web: www.express-alarm.sk
 Web: www

EXPRESS ALARM Bratislava Ambroseho 19/907 851 02 Bratislava 5, Petržalka Tel./Fax: +421/2622 50787 E-mail: <u>ba@express-alarm.sk</u> Web: www.express-alarm.sk EXPRESS ALARM Czech s.r.o. Kramolná 1207/31 193 00 Praha 9, Horní Počernice Tel./Fax: +420/2819 25363, 2819 27355 E-mail: obchod@express-alarm.cz Web: www.express-alarm.cz

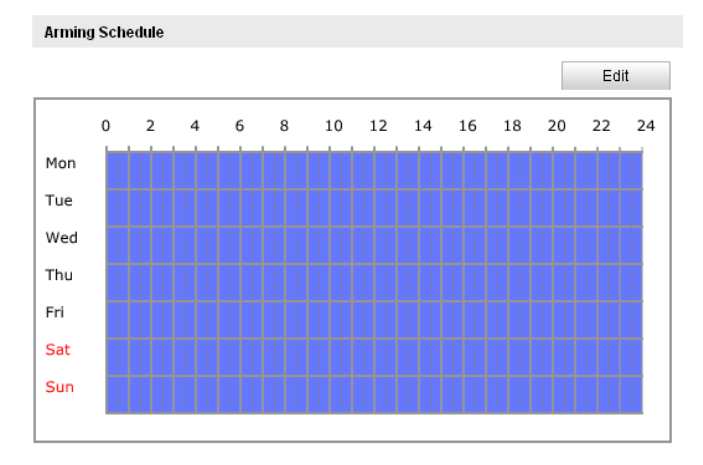

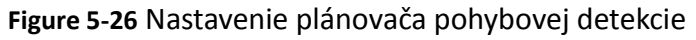

(1)Kliknutím na tlačidlo Edit vstúpite do režimu nastavenia časového

harmonogramu pohybovej detekcie.

- (2)Z dostupných záložiek vyberte deň pre, ktorý chcete nastaviť časový harmonogram pohybovej detekcie.
- (3)Kliknutím na tlačidlo 🔠 potvrdíte zadaný časový rozsah.
- (4)Po nastavení časového harmonogramu pre jeden deň môžete toto nastavenie skopírovať aj na ďalšie dni v týždni.
- (5)Kliknutím na tlačidlo uložíte vykonané zmeny v nastavení.

*Poznámka:* Intervaly časového harmonogramu sa nesmú navzájom prekrývať. Pre každý deň môžete nastaviť maximálne 4 časové intervaly.

| Edi | t Schedule Time |                             |           |
|-----|-----------------|-----------------------------|-----------|
|     | Mon Tue         | Wed Thu Fri Sat Sun         |           |
|     | Period          | Start Time                  | End Time  |
|     | 1               | 00: 00                      | 24:00     |
|     | 2               | 00:00                       | 00:00     |
|     | 3               | 00:00                       | 00:00     |
|     | 4               | 00:00                       | 00:00     |
|     | Copy to Week 🔲  | Select All                  |           |
|     | 🗹 Mon 🔲 Tue     | 🗌 Wed 🗌 Thu 🔲 Fri 🗌 Sat 🔲 S | un Copy   |
|     |                 |                             |           |
|     |                 |                             | OK Cancel |
|     |                 |                             |           |

Figure 5-27 Nastavenie časového harmonogramu

3. Nastavenie výstupnej akcie pri detekcii pohybu.

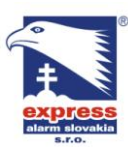

EXPRESS ALARM Slovakia s.r.o. Dolné Rakovce 1940/22 039 01 Turčianske Teplice Tel./Fax: +421/4349 24214,4349 24073 Tel./Fax: E-mail: obchod@express-alarm.sk Web: www.express-alarm.sk

**EXPRESS ALARM Bratislava** Ambroseho 19/907 851 02 Bratislava 5, Petržalka +421/2622 50787 E-mail: Web: www.express-alarm.sk

EXPRESS ALARM Czech s.r.o. Kramolná 1207/31 193 00 Praha 9. Horní Počernice Tel./Fax: +420/2819 25363, 2819 27355 ba@express-alarm.sk E-mail: obchod@express-alarm.cz Web: www.express-alarm.cz

#### Linkage Method

| Normal Linkage             | Other Linkage                     |
|----------------------------|-----------------------------------|
| Audible Warning            | Trigger Alarm Output 🗖 Select All |
| Notify Surveillance Center | A->1                              |
| 🔲 Send Email               |                                   |
| Upload to FTP              |                                   |
| Trigger Channel            |                                   |

Figure 5-28 Nastavenie výstupnej akcie pri pohybe

#### Postup:

- (1) Pre zapnutie požadovanej výstupnej akcie pri pohybe zaškrtnite príslušné políčko v menu Linkage method. (Audible warning = zvuková signalizácia bzučiaka kamery, notify surveillance center = odoslanie stavu do monitorovacieho centra-> klientského softvéru, send email = odoslanie E-mailovej správy, upload to FTP = odoslanie stavu na FTP server, trigger channel = spustenie nahrávania kamery.
  - **Audible Warning**

Zvuková signalizácia bzučiaka kamery.

### Notify Surveillance Center

Odoslanie stavu do monitorovacieho centra-> klientského softvéru.

Send Email

Odoslanie E-mailovej správy užívateľovi alebo viacerým užívateľov v prípade, že nastane detekcia pohybu.

Poznámka: Pre správne fungovanie odosielania E-mailovej správy pri detekcii pohybu musíte najskôr nastaviť parametre E-mailového účtu (viď stať 5.6.7 tohto manuálu).

### Upload to FTP

Odoslanie alarmovej snímky na FTP server.

Poznámka: Pre správne fungovanie odosielania snímkov na FTP server pri detekcii pohybu musíte najskôr nastaviť parametre účtu FTP serveru (viď. stať 5.3.8 tohto manuálu).

**Trigger Channel** 

Spustenie nahrávania kamery pri detekcii pohybu. Pre správne fungovanie tejto funkcie musíte najskôr nastaviť časový harmonogram záznamu kamery.

### **Trigger Alarm Output**

Zopnutie alarmového výstupu / výstupov pri detekcii pohybu.

Poznámka: Pre nastavenie alarmových výstupov postupujte podľa state 5.6.5 tohto manuálu.

### 5.6.2 Konfigurácia alarmu sabotáže kamery

Táto funkcia umožňuje vykonať požadovanú výstupnú akciu v prípade, že obejktív

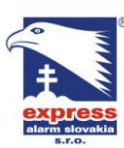

 EXPRESS ALARM Slovakia s.r.o.
 EXPRESS

 Dolné Rakovce 1940/22
 Ambroseh

 039 01 Turčianske Teplice
 851 02 Bri

 Tel./Fax: +421/4349 24214,4349 24073
 Tel./Fax:

 E-mail: obchod@express-alarm.sk
 E-mail:

 Web: www.express-alarm.sk
 Web: www

EXPRESS ALARM Bratislava Ambroseho 19/907 851 02 Bratislava 5, Petržalka Tel./Fax: +421/2622 50787 E-mail: ba@express-alarm.sk Web: www.express-alarm.sk EXPRESS ALARM Czech s.r.o. Kramolná 1207/31 193 00 Praha 9, Horní Počernice Tel./Fax: +420/2819 25363, 2819 27355 E-mail: <u>obchod@express-alarm.cz</u> Web: <u>www.express-alarm.cz</u>

### kamery bude prekrytý (nastane sabotáž kamery). *Postup:*

1. Vstúpte do menu nastavenia alarmu sabotáže:

### Configuration > Advanced Configuration > Events > Tamper-proof

Enable Tamper-proof

#### Area Settings

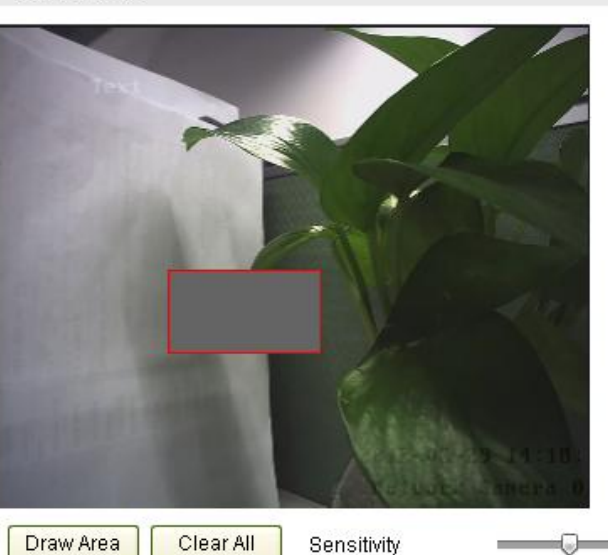

Figure 5-29 Nastavenie alarmu sabotáže kamery

2. Zaškrtnutím políčka **Enable Tamper-proof** zapnete funkciu alarmu sabotáže kamery.

3. Nastavte oblasť detekcie sabotáže; viď. krok č.1 v stati 5.6.1 nastavneie pohybovej detekcie.

4. Kliknutím na tlačidlo Edit vstúpite do menu nastavenia časového

harmonogramu alarmu sabotáže kamery. Nastavenie harmonogramu je rovnaké ako nastavenie harmonogramu pohybovej detekcie (*viď. krok 2 v stati 5.6.1 tohto manuálu*).

5. Pre nastavenie výstupnej akcie zaškrtnite príslušné políčko / políčka v sekcii **Linkage method.** (viď. nastavenie v stati 5.6.1 tohto manuálu).

6. Kliknutím na tlačidlo save uložíte vykonané zmeny v nastavení kamery.

### 5.6.3 Konfigurácia alarmu pri výpadku video signálu

#### Postup:

 Vstúpte do menu nastavenia alarmu pri výpadku video signálu: Configuration > Advanced Configuration > Events > Video Loss

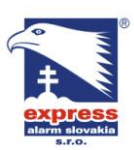

 EXPRESS ALARM Slovakia s.r.o.
 EXPRESS

 Dolné Rakovce 1940/22
 Ambroseh

 039 01 Turčianske Teplice
 851 02 Bra

 Tel./Fax: +421/4349 24214,4349 24073
 Tel./Fax:

 E-mail: obchod@express-alarm.sk
 E-mail:

 Web: www.express-alarm.sk
 Web: www

EXPRESS ALARM Bratislava Ambroseho 19/907 851 02 Bratislava 5, Petržalka Tel./Fax: +421/2622 50787 E-mail: <u>ba@express-alarm.sk</u> Web: www.express-alarm.sk EXPRESS ALARM Czech s.r.o. Kramolná 1207/31 193 00 Praha 9, Horní Počernice Tel./Fax: +420/2819 25363, 2819 27355 E-mail: <u>obchod@express-alarm.cz</u> Web: <u>www.express-alarm.cz</u>

#### Enable Video Loss Detection

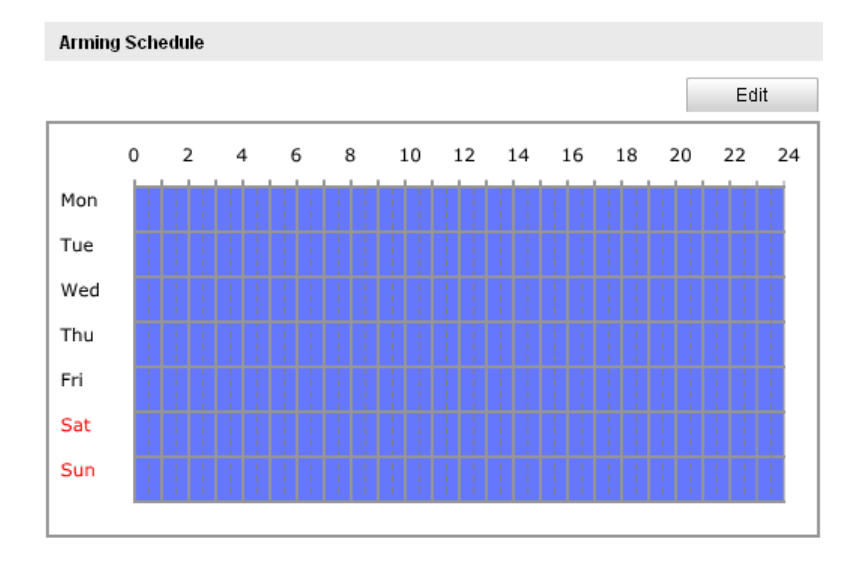

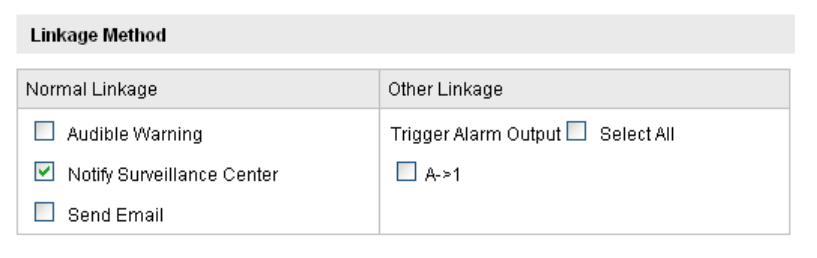

Figure 5-30 Nastavenie alarmu pri výpadku video signálu

2. Pre zapnutie funkcie zaškrtnite políčko Enable Video Loss Detection.

3. Kliknutím na tlačidlo <sup>Edit</sup> vstúpite do menu nastavenia časového harmonogramu funkcie. Nastavenie harmonogramu je rovnaké ako nastavenie harmonogramu pohybovej detekcie (*viď. krok 2 v stati 5.6.1 tohto manuálu*).

4. Pre nastavenie výstupnej akcie zaškrtnite príslušné políčko / políčka v sekcii **Linkage method.** (viď. nastavenie v stati 5.6.1 tohto manuálu).

5. Kliknutím na tlačidlo save uložíte vykonané zmeny v nastavení kamery.

### 5.6.4 Konfigurácia alarmových vstupov

#### Postup:

1. Vstúpte do menu nastavenia alarmových vstupov:

Configuration > Advanced Configuration > Events > Alarm Input:

 V sekcii input No. vyberte požadovné čídlo alarmového vstupu a v sekcii Alarm Type zvoľte režim pracovný režim daného vstupu (NO (Normally Open) a NC (Normally Closed)). Do kolonky Alarm name môžete zadať názov alarmového vstupu (voliteľné).

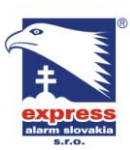

 EXPRESS ALARM Slovakia s.r.o.
 EXPRESS

 Dolné Rakovce 1940/22
 Ambroseh

 039 01 Turčianske Teplice
 851 02 Bra

 **Tel./Fax:** +421/4349 24214,4349 24207
 **Tel./Fax: E-mail:** obchod@ express-alarm.sk
 **Web:** www.express-alarm.sk

EXPRESS ALARM Bratislava Ambroseho 19/907 851 02 Bratislava 5, Petržalka Tel./Fax: +421/2622 50787 E-mail: <u>ba@express-alarm.sk</u> Web: www.express-alarm.sk

EXPRESS ALARM Czech s.r.o. Kramolná 1207/31 193 00 Praha 9, Horní Počernice Tel/Fax: +420/2819 25363, 2819 27355 E-mail: <u>obchod@express-alarm.cz</u> Web: <u>www.express-alarm.cz</u>

| Alarm                    | Input No.  |   | A<-1 |   |    |    |    | $\checkmark$          |        |       |     |    |
|--------------------------|------------|---|------|---|----|----|----|-----------------------|--------|-------|-----|----|
| Alarm                    | Name       |   |      |   |    |    |    | (                     | cannot | сору) |     |    |
| Alarm                    | Туре       |   | NO   |   |    |    |    | $\mathbf{\mathbf{v}}$ |        |       |     |    |
| IP Add                   | iress      |   | Loca | I |    |    |    |                       |        |       |     |    |
|                          |            |   |      |   |    |    |    |                       |        |       |     |    |
| Armin                    | g Schedule |   |      |   |    |    |    |                       |        |       |     |    |
|                          |            |   |      |   |    |    |    |                       |        |       | Edi | t  |
|                          | 0 2        | 4 | 6    | 8 | 10 | 12 | 14 | 16                    | 18     | 20    | 22  | 24 |
| Mon                      |            |   |      |   |    |    |    |                       |        |       |     |    |
| Tue                      |            |   |      |   |    |    |    |                       |        |       |     |    |
| Tue                      |            |   |      |   |    |    |    |                       |        |       |     |    |
| Wed                      |            |   |      |   |    |    |    |                       |        |       |     |    |
| Wed<br>Thu               |            |   |      |   |    |    |    |                       |        |       |     |    |
| Wed<br>Thu<br>Fri        |            |   |      |   |    |    |    |                       |        |       |     |    |
| Wed<br>Thu<br>Fri<br>Sat |            |   |      |   |    |    |    |                       |        |       |     |    |

Figure 5-31 Nastavenie alarmových vstupov

- 3. Kliknutím na tlačidlo Edit vstúpite do menu nastavenia časového harmonogramu funkcie. Nastavenie harmonogramu je rovnaké ako nastavenie harmonogramu pohybovej detekcie (*viď. krok 2 v stati 5.6.1 tohto manuálu*).
- 4. Pre nastavenie výstupnej akcie zaškrtnite príslušné políčko / políčka v sekcii Linkage method. (viď. nastavenie v stati 5.6.1 tohto manuálu).
- 5. V prípade, že je IP kamera v systéme nainštalovaná spolu s PTZ zariadením (otočnou kamerou) je možné ako výstupnú akciu zopnutia alarmového vstupu nastaviť vyvolanie presetu, sekvencie alebo trasy otočnej kamery.
- 6. Nastavenia je možné kopírovať aj na ďalšie alarmové vstupy.
- 7. Kliknutím na tlačidlo <sup>Save</sup> uložíte všetky vykonané zmeny v nastavení.

| Linkage Method             |                                   |
|----------------------------|-----------------------------------|
| Normal Linkage             | Other Linkage                     |
| Audible Warning            | Trigger Alarm Output 🔲 Select All |
| Notify Surveillance Center | A->1                              |
| 🔲 Send Email               | PTZ Linking                       |
| Upload to FTP              | Preset No. 1                      |
| Trigger Channel            | Patrol No. 1                      |
|                            | Pattern No. 1                     |
|                            |                                   |
| Copy to Alarm              |                                   |
| Select All                 |                                   |
| ✓ A<-1                     |                                   |

#### Figure 5-32 Nastavenie výstupnej akcie

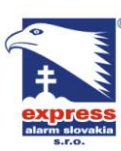

EXPRESS ALARM Slovakia s.r.o. Dolné Rakovce 1940/22 039 01 Turčianske Teplice Tel./Fax: +421/4349 24214,4349 24073 Tel./Fax: E-mail: obchod@express-alarm.sk Web: www.express-alarm.sk

### 5.6.5 Konfigurácia alarmových výstupov

### Postup:

1. Vstúpte do menu nastavenia alarmových výstupov:

### Configuration>Advanced Configuration> Events > Alarm Output

V sekcii Alarm Output vyberte požadovaný alarmový výstup, ktorý chcete 2. nastaviť. (Do kolonky Alarm name môžete vložiť názov alarmového výstupu (voliteľné).

3. V sekcii Delay zvoľte požadovaný čas zopnutia alarmového výstupu. (5sec, 10sec, 30sec, 1min, 2min, 5min, 10min a Manual).

Edit Kliknutím na tlačidlo vstúpite do menu nastavenia časového 4.

harmonogramu funkcie. Nastavenie harmonogramu je rovnaké ako nastavenie harmonogramu pohybovej detekcie (viď. krok 2 v stati 5.6.1 tohto manuálu).

- 5. Nastavenia je možné kopírovať aj na ďalšie alarmové výstupy.
- Save uložíte všetky vykonané zmeny v nastavení. 6. Kliknutím na tlačidlo

| Alarm                                         | Output      |   | A->1                                                    |       |    |    |    | $\mathbf{v}$ |        |          |    |    |
|-----------------------------------------------|-------------|---|---------------------------------------------------------|-------|----|----|----|--------------|--------|----------|----|----|
| Alarm I                                       | Name        |   |                                                         |       |    |    |    |              | (canno | it copy) |    |    |
| Delay                                         |             |   | 5s                                                      |       |    |    |    | ~            |        |          |    |    |
| IP Addi                                       | ress        |   | Loca                                                    |       |    |    |    |              |        |          |    |    |
| Default                                       | t Status    |   | Low                                                     | Level |    |    |    | $\sim$       |        |          |    |    |
| Trigger                                       | ring Status |   | Puls                                                    | е     |    |    |    | $\sim$       |        |          |    |    |
|                                               |             |   |                                                         |       |    |    |    |              |        |          |    |    |
| Arming                                        | g Schedule  |   |                                                         |       |    |    |    |              |        |          |    |    |
|                                               |             |   |                                                         |       |    |    |    |              |        |          | Ed | it |
|                                               |             |   |                                                         |       |    |    |    |              |        |          |    |    |
|                                               | 0 2         | 4 | 6                                                       | 8     | 10 | 12 | 14 | 16           | 18     | 20       | 22 | 24 |
| Mon                                           | 0 2         | 4 | 6                                                       | 8     | 10 | 12 | 14 | 16           | 18     | 20       | 22 | 24 |
| Mon<br>Tue                                    | 0 2         | 4 | 6                                                       | 8     | 10 | 12 | 14 | 16           | 18     | 20       | 22 | 24 |
| Mon<br>Tue<br>Wed                             | 0 2         | 4 | 6                                                       | 8     | 10 | 12 | 14 | 16           | 18     | 20       | 22 | 24 |
| Mon<br>Tue<br>Wed<br>Thu                      | 0 2         | 4 | 6                                                       | 8     | 10 | 12 | 14 | 16           | 18     | 20       | 22 | 24 |
| Mon<br>Tue<br>Wed<br>Thu<br>Fri               | 0 2         | 4 | 6                                                       | 8     |    | 12 | 14 | 16           | 18     | 20       | 22 | 24 |
| Mon<br>Tue<br>Wed<br>Thu<br>Fri               | 0 2         | 4 | 6                                                       | 8     |    |    | 14 | 16           | 18     | 20       | 22 | 24 |
| Mon<br>Tue<br>Wed<br>Thu<br>Fri<br>Sat        |             | 4 | 6                                                       | 8     |    | 12 | 14 | 16           | 18     | 20       |    | 24 |
| Mon<br>Tue<br>Wed<br>Thu<br>Fri<br>Sat<br>Sun |             | 4 | 6<br>1 1<br>1 1<br>1 1<br>1 1<br>1 1<br>1 1<br>1 1<br>1 | 8     |    | 12 | 14 |              |        | 20       |    | 24 |

| Copy to Alarm |   |
|---------------|---|
| Select All    | ] |
| ☑ A->1        |   |

### Figure 5-33 Konfigurácia alarmových výstupov

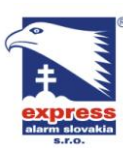

### 5.6.6 Spracovanie výnimiek

IP kamera rozlišuje nasledovné typy výnimočných stavov: HDD full = zaplnenie disku/pamäťovej karty, HDD error = chyba disku/pamäťovej karty, network disconnected = odpojenie siete, IP address conflict = konflikt IP adries a illegal login = pokus o prihlásenie pomocou nesprávnych prihlasovacích údajov.

### Postup:

1. Vstúpte do menu nastavenia výnimiek:

### Configuration > Advanced Configuration > Events > Exception

Zaškrtnutím príslušného políčka vyberte požadovanú výstupnú akciu, ktorá sa 2. vykoná pri rozpoznaní zvoleného výnimočného stavu.

| Exception Type           | HDD Full | ~                                 |
|--------------------------|----------|-----------------------------------|
| Normal Linkage           |          | Other Linkage                     |
| Audible Warning          |          | Trigger Alarm Output 🗖 Select All |
| 🔲 Notify Surveillance Ce | nter     | A->1                              |
| 🔲 Send Email             |          |                                   |

Figure 5-34 Nastavenie výnimiek

Save 3. Kliknutím na tlačidlo

uložíte nastavenia.

### 5.6.7 Nastavenie E-mailov

Kamera dokáže pri vzniku udalosti odoslať na zvolenú E-mailovú adresu/adresy upozornenie o stave vo forme textovej správy s obrazovou prílohou.

### Predtým než začnete:

Aby ste zabezpečili správne fungovanie odosielania E-mailov najskôr musíte v sekcii Basic Configuration > Network > TCP/IP alebo Advanced Configuration > Network > TCP/IP nastaviť adresu DNS servera.

Postup:

1. Vstúpte do menu nastavenia protokolu TCP/IP (Configuration > Basic Configuration > Network > TCP/IP alebo Configuration > Advanced Configuration > Network > TCP/IP) a nastavte IP adresu, masku podsiete, bránu a adresu DNS Servera.

Poznámka: Pre detailný postup nastavenia prejdite na stať 5.3.1 Configuring TCP/IP Settings tohto manuálu.

2. Vstúpte do menu nastavenia E-mailu: Configuration > Advanced Configuration > Events > Email

|       | _     |       |
|-------|-------|-------|
| 6     |       |       |
|       |       | 2     |
|       |       | -     |
|       |       |       |
| alarr |       | vakia |
|       | s.r.o |       |

EXPRESS ALARM Slovakia s.r.o.EXPRESSDolné Rakovce 1940/22Ambroseh039 01 Turčianske Teplice851 02 BrTel./Fax: +421/4349 24214,4349 24073Tel./Fax:E-mail: obchod@ express-alarm.skE-mail:Web: www.express-alarm.skWeb: www

EXPRESS ALARM Bratislava Ambroseho 19/907 851 02 Bratislava 5, Petržalka Tel./Fax: +421/2622 50787 E-mail: <u>ba@express-alarm.sk</u> Web: <u>www.express-alarm.sk</u> EXPRESS ALARM Czech s.r.o. Kramolná 1207/31 193 00 Praha 9, Horní Počernice Tel./Fax: +420/2819 25363, 2819 27355 E-mail: obchod@express-alarm.cz Web: www.express-alarm.cz

Save

| ion Detection   | Famper-proof | Video Loss     | Alarm Input | Alarm Output | Exception | Email | Snapshot | Other Ala |
|-----------------|--------------|----------------|-------------|--------------|-----------|-------|----------|-----------|
|                 |              |                |             |              |           |       |          |           |
| Sender          |              |                |             |              |           |       |          |           |
| Sender          | lixir        | ı              |             | -            |           |       |          |           |
| Sender's Addres | is lixir     | nyf4@hikvision | com         |              |           |       |          |           |
| SMTP Server     | sm           | tp.263xmail.co | m           |              |           |       |          |           |
| SMTP Port       | 25           |                |             |              |           |       |          |           |
| Enable SSL      | -            |                |             |              |           |       |          |           |
| Interval        | 2s           |                |             | 💟 🗹 Attache  | ed Image  |       |          |           |
| Authenticati    | on           |                |             |              |           |       |          |           |
| User Name       |              |                |             |              |           |       |          |           |
| Password        |              |                |             |              |           |       |          |           |
| Confirm         |              |                |             |              |           |       |          |           |
|                 |              |                |             |              |           |       |          |           |
| Receiver        |              |                |             |              |           |       |          |           |
| Receiver1       | lixir        | 11             |             |              |           |       |          |           |
| Receiver1's Add | ress lixir   | nyf4@hikvision | com         |              |           |       |          |           |
| Receiver2       |              |                |             |              |           |       |          |           |
| Receiver2's Add | ress         |                |             |              |           |       |          |           |

Figure 5-35 Nastavenie E-mailu

3. Nastavte nasledujúce parametre:

### Sender: Odosielateľ.

Sender's Address: Emailová adresa odosielateľa.

SMTP Server: IP adresa emailového servera (napr. smtp.263xmail.com).

SMTP Port: Komunikačný port Emailového servera (default je 25).

**Enable SSL:** Funkcia SSL umožní prenos dát prostredníctvom zabezpečeného protokolu. (zapnite len ak to poštový server vyžaduje, napr. Gmail túto funkciu využíva)

**Attached Image:** Zapnutím tejto funkcie umožníte kamere odoslať do E-mailu okrem textovej správy aj obrazovú prílohu.

**Interval:** Funkcia interval umožňuje nastaviť čas oneskorenia medzi zaslaním jednotlivých obrazových príloh.

**Authentication** (voliteľné): V prípade, že Váš poštový server vyžaduje na prihlásenie do emailového účtu meno a heslo, zaškrtnite políčko

AUTENTIFICATION a do príslušných políčok zadajte platné meno a heslo. **Receiver:** The name of the user to be notified.

Receiver's Address: The email address of user to be notified.

4. Kliknutím na tlačidlo Save uložíte nastavenia.

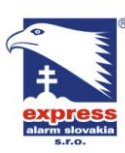

### 5.6.8 Nastavenie ukladania snímkov

IP kamera dokáže ukladať snímky pri vzniku udalosti alebo podľa nastaveného časového harmonogramu. Snímky je možné ukladať na SD kartu (ak je kamera vybavená slotom na SD kartu) alebo na externé sieťové úložisko netHDD. (Pre podrobnejšie informácie o nastavení sieťového úložiska netHDD prejdite na stať 6.1 tohto manuálu). Snímky je taktiež možné ukladať na FTP server.

### Základné nastavenia

### Postup:

1. Vstúpte do menu nastavenia snímkov:

### Configuration > Advanced Configuration > Events > Snapshot

- Zaškrtnite políčko Enable Timing Snapshot pokiaľ chcete nastaviť ukladanie podľa časového harmonogramu. Zaškrtnite políčko Enable Event-triggered Snapshot pokiaľ chcete nastaviť ukladanie pri vzniku udalosti.
- 3. Nastavte kvalitu ukladaných snímkov.
- 4. Nastavte časové oneskorenie medzi dvomi nasledujúcimi snímkami.
- 5. Kliknutím na tlačidlo Save uložíte nastavenia.

### Odosielanie na FTP

Nepretržité posielanie snímkov na FTP server

### Postup:

- 1) Nastavte parametre FTP serveru a zaškrtnite políčko Upload Picture . Pre viac informácií o nastavení FTP prejdite na stať *5.3.8* tohto manuálu.
- 2) Zaškrtnite políčko Enable Timing Snapshot.

• Posielanie snímkov na FTP server pri vzniku udalosti *Postup:* 

1) Nastavte parametre FTP serveru a zaškrtnite políčko 🗹 Upload Picture . Pre

viac informácií o nastavení FTP prejdite na stať 5.3.8 tohto manuálu.

2) V menu nastavenia pohybovej detekcie alebo v menu nastavenia alarmových

vstupov zaškrtnite políčko Vpload to FTP . (pre pohyb viď. stať 5.6.1 a pre alarm vstup viď. stať 5.6.4 tohto manuálu.

3) Zaškrtnite políčko Enable Event-triggered Snapshot.

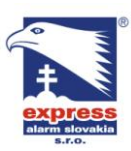

EXPRESS ALARM Slovakia s.r.o. Dolné Rakovce 1940/22 039 01 Turčianske Teplice Tel./Fax: +421/4349 24214,4349 24073 Tel./Fax: E-mail: <u>obchod@express-alarm.sk</u> Web: www.express-alarm.sk

**EXPRESS ALARM Bratislava** Ambroseho 19/907 851 02 Bratislava 5, Petržalka +421/2622 50787 E-mail: Web: www.express-alarm.sk

EXPRESS ALARM Czech s.r.o. Kramolná 1207/31 193 00 Praha 9, Horní Počernice Tel./Fax: +420/2819 25363, 2819 27355 ba@express-alarm.sk E-mail: obchod@express-alarm.cz Web: www.express-alarm.cz

| Timing          |                       |               |
|-----------------|-----------------------|---------------|
| 🗹 Enable Tim    | ing Snapshot          |               |
| Format          | JPEG                  |               |
| Resolution      | 640*480               |               |
| Quality         | Low                   |               |
| Interval        | 3000                  | millisecond 💟 |
|                 |                       |               |
| Event-Triggered |                       |               |
| 🗹 Enable Eve    | nt-Triggered Snapshot |               |
| Format          | JPEG                  |               |
| Resolution      | 640*480               |               |
| Quality         | Low                   |               |
| Interval        | 2000                  | millisecond 💟 |

Figure 5-36 Nastavenie snímkov

### 5.6.9 Nastavenie ďalších alarmov

Táto časť manuálu sa týka výhradne kamery DS-2CD8464F-EI. Táto kamera dokáže spracovať externé alarmové signály z bezdrôtových zariadení (napr. PIR senzoru alebo diaľkového ovládača)

### Spárovanie kamery s bezdrôtovým alarmovým zariadením a diaľkovým ovládačom

Pred konfiguráciou bezdrôtového alarmového zariadenia sa musí kamera najskôr "spárovať" s týmto bezdrôtovým zariadením. Priložený diaľkový ovládač slúži na zapnutie / vypnutie režimu stráženia kamery. Taktiež je potrebné kameru "spárovať" aj s diaľkovým ovládačom.

#### Postup:

Vstúpte do menu nastavenia diaľkového ovládača: 1.

Configuration> Advanced Configuration> System > Remote Control

| evice Information | Time Settings | Maintenance | RS232 | RS485 | Remote Control |
|-------------------|---------------|-------------|-------|-------|----------------|
| Study             |               |             |       |       |                |
| Remote Conti      | <b>√</b> ]1   | Study       |       |       |                |
| Arm/Disarm        |               |             |       |       |                |
| Disarm            | Set Set       |             |       |       |                |

#### Figure 5-37 Menu diaľkového ovládača

2. "spárujte" kód diaľkového ovládača / bezdrôtového zariadenia s kamerou.

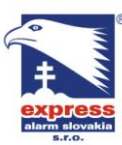

Pre spárovanie diaľkového ovládača vyberte z rozbaľovacieho menu Study

možnosť **Remote Control** a kliknite na tlačidlo Study; následne na

diaľkovom ovládači stlačte ľubovoľné tlačidlo, čím spárovanie ukončíte.

 Pre spárovanie bezdrôtového alarmového zariadenia vyberte z rozbaľovacieho manu Study možnosť Wireless Alarm, zvoľte číslo zariadenia (1-8) a kliknite na

tlačidlo <u>Study</u>; následne odošlite z bezdrôtového zariadenia signál do kamery, čím spárovanie ukončíte.

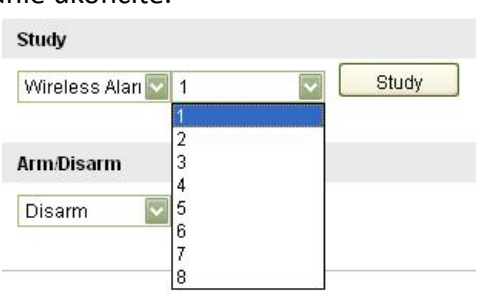

Figure 5-38 Spárovanie bezdrôtového alarmového zariadenia

### Poznámky:

- Kameru je možné spárovať maximálne so 4 diaľkovými ovládačmi.
- V prípade bezdrôtového magnetického kontaktu tento kontakt rozpojte, čím dosiahnete odoslanie signálu do kamery.

### Konfigurácia bezdrôtového Alarmu a PIR Alarmu

• Konfigurácia bezdrôtového Alarmu

### Postup:

(1) Vstúpte do menu konfigurácie bezdrôtového alarmu:

**Configuration > Advanced Configuration > Events > Other Alarm** 

(2) Vybete číslo bezdrôtového alarmu. Kamera dokáže spracovať 8 bezdrôtových alarmových signálov.

| otion Detection                                   | Tamper-proof                                            | Video Loss              | Alarm Input                                               | Alarm Output                                | Exception | Email | Snapshot | Other Alarm |
|---------------------------------------------------|---------------------------------------------------------|-------------------------|-----------------------------------------------------------|---------------------------------------------|-----------|-------|----------|-------------|
| Wireless Ala                                      | rm                                                      |                         |                                                           |                                             |           |       |          |             |
| Select Wirele                                     | ss Alarm 1                                              |                         |                                                           |                                             |           |       |          |             |
| 🗹 Enable V                                        | /ireless Alarm                                          |                         |                                                           |                                             |           |       |          |             |
| Alarm Name                                        |                                                         |                         |                                                           |                                             |           |       |          |             |
| Normal Linkag                                     | je                                                      | Othe                    | r Linkage                                                 |                                             |           |       |          |             |
| Audible V     Notify Su     Send Em     Upload to | Varning<br>rveillance Center<br>ail<br>p FTP<br>channel | Trig.<br>Trig.<br>Trig. | ger Alarm Outp<br>A->1<br>ger Wireless A<br>Wireless audi | ut 🗌 Select All<br>arm<br>ble and visual al | arm       |       |          |             |

Figure 5-39 Nastavenie bezdrôtového alarmu

(3) Funkciu zapnite zaškrtnutím políčka **Enable Wireless Alarm** . Ďalej to kolonky **Alarm Name** môžete zadať názov bezdrôtového alarmového vstupu.

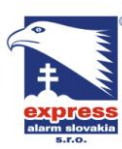

 EXPRESS ALARM Slovakia s.r.o.
 EXPRESS

 Dolné Rakovce 1940/22
 Ambroseh

 039 01 Turčianske Teplice
 851 02 Br

 Tel./Fax: +421/4349 24214,4349 24073
 Tel./Fax:

 E-mail: obchod@express-alarm.sk
 E-mail:

 Web: www.express-alarm.sk
 Web: www

- (4) Zaškrtnite príslušné políčka alarmových väzieb, ktoré chcete uplatniť v prípade vzniku alarmovej udalosti. Dostupné sú nasledujúce alarmové väzby: Audible warning = zvuková signalizácia, notify surveillance center = upozornenie dohľadového centra (klientského softvéru), send email = odoslanie e-mailovej správy, upload to FTP = odoslanie stavu na FTP server, trigger channel = spustenie nahrávania kamery, trigger alarm output = zopnutie alarmového výstupu a trigger wireless alarm output = zopnutie bezdrôtového alarmového výstup. Pre podrobné informácie prejdite na stať *5.6.1* tohto manuálu.
- (5) Kliknutím na tlačidlo uložíte vykonané zmeny v nastavení kamery.
- Konfigurácia PIR Alarmu

### Postup:

(1) V menu **Other Alarm** zaškrtnite políčko **Enable PIR Alarm**. Do kolonky **Alarm Name** môžete zadať názov alarmu.

| 🗹 Enable PIR Alarm         |                                     |  |
|----------------------------|-------------------------------------|--|
| Alarm Name                 |                                     |  |
| Normal Linkage             | Other Linkage                       |  |
| 🗹 Audible Warning          | Trigger Alarm Output 🗖 Select All   |  |
| Notify Surveillance Center | A->1                                |  |
| 🔲 Send Email               | Trigger Wireless Alarm              |  |
| 🗹 Upload to FTP            | 🕑 Wireless audible and visual alarm |  |
| Trigger Channel            |                                     |  |

Figure 5-40 Konfigurácia PIR alarmu

- (2) Zaškrtnite príslušné políčka alarmových väzieb, ktoré chcete uplatniť v prípade vzniku alarmovej udalosti. Dostupné sú nasledujúce alarmové väzby: Audible warning = zvuková signalizácia, notify surveillance center = upozornenie dohľadového centra (klientského softvéru), send email = odoslanie e-mailovej správy, upload to FTP = odoslanie stavu na FTP server, trigger channel = spustenie nahrávania kamery, trigger alarm output = zopnutie alarmového výstupu a trigger wireless alarm output = zopnutie bezdrôtového alarmového výstup. Pre podrobné informácie prejdite na stať *5.6.1* tohto manuálu.
- (3) Kliknutím na tlačidlo Save uložíte nastavenia.

*Poznámka:* Nahrávanie bezdrôtového alarmu / PIR alarmu sa automaticky spustí na základe zvoleného časového harmonogramu bez ohľadu na to, či je bezdrôtový alarm / PIR alarm zapnutý alebo nie. Pre zobrazenie detailných informácií o nastavení časového harmonogramu záznamu prejdite na stať 6.2 tohto manuálu.

### Manuálny Alarm/Núdzový Alarm

DS-2CD8464F-EI podporuje manuálne spustenie alarmu pomocou diaľkového ovládača. Manuálny alarm je možné naviazať na výstupnú akciu zvukového upozornenia a v prípade núdze pomocou diaľkového ovládača spustiť poplach.

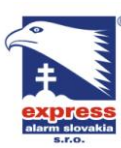

Manuálny alarm spustíte podržaním tlačidla diaľkového ovládača na dobu 2 sekúnd. *Poznámky:* 

- Manuálny alarm je od výroby nepretržite aktivovaný a nie je možné zmeniť jeho aktívny režim.
- Nahrávanie manuálneho alarmu sa spustí vzavislosti od nastavenia časového harmonogramu záznamu. Nahrávanie sa automatický ukončí 10 sekúnd po skončení manuálneho alarmu. Pre zobrazenie podrobných informácií o nastavení časového harmonogramu prejdite na stať 6.2 tohto manuálu.

### 5.6.10Zapnutie / vypnutie stráženia kamery

Táto stať je aplikovateľná len pre kameru DS-2CD8464F-EI.

*Poznámka:* Manual alarm is enabled and armed by default and not included in this section.

• Zapnutie stráženia kamery

Postup:

1. Vstúpte do menu vzdialeného ovládania:

### Configuration> Advanced Configuration> System > Remote Control

- 2. Z rozbaľovacej ponuky Arm/Disarm vyberte položku Arm.
- 3. Nastavte čas oneskorenia stráženia.

*Poznámka:* Čas oneskorenia predstavuje dobu, po ktorej stráženie prejde do aktívneho stavu po nastavení stráženia v menu kamery.

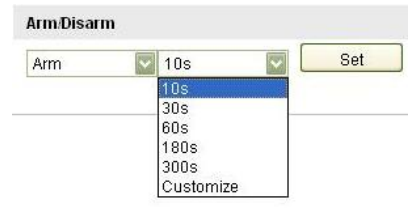

Figure 5-41 Zapnutie stráženia kamery

- 4. Kliknutím na tlačidlo set zapnete stráženie kamery.
- Vypnutie stráženia kamery

Z rozbaľovacej ponuky Arm/Disarm vyberte položku Disarm kliknite na tlačidlo

Set

### Poznámky:

- V prípade, že je kamera spárovaná s diaľkovým ovládačom, môžete zapnutie / vypnutie stráženia ovládať pomocou tlačidiel na ovládači.
- Keď je kamera v režime stráženia indikačná LED dióda na tele kamery svieti na červeno. Pri vypnutom režime stráženia indikátor svieti na modro.

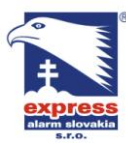

 EXPRESS ALARM Slovakia s.r.o.
 EXPRESS

 Dolné Rakovce 1940/22
 Ambroseh

 039 01 Turčianske Teplice
 851 02 Bra

 Tel./Fax: +421/4349 24214,4349 24073
 Tel./Fax:

 E-mail: obchod@express-alarm.sk
 E-mail:

 Web: www.express-alarm.sk
 Web: www

EXPRESS ALARM Bratislava Ambroseho 19/907 851 02 Bratislava 5, Petržalka Tel./Fax: +421/2622 50787 E-mail: <u>ba@express-alarm.sk</u> Web: www.express-alarm.sk EXPRESS ALARM Czech s.r.o. Kramolná 1207/31 193 00 Praha 9, Horní Počernice Tel./Fax: +420/2819 25363, 2819 27355 E-mail: <u>obchod@express-alarm.cz</u> Web: <u>www.express-alarm.cz</u>

# Chapter 6 Nastavnie úložiska

### Pred tým než začnete:

Pred konfiguráciou parametrov záznamu si najskôr overte, že v kamere je vložená pamäťová karta / v sieti je prístupné vzdialené úložisko.

# 6.1 Konfigurácia sieťového úložiska NAS

### Postup:

- 1. Pridanie sieťového disku
  - Vstúpte do menu nastavenia sieťového úložiska NAS:
     Configuration > Advanced Configuration > Storage > NAS

| HDD No. | Туре | Server Address | File Path   |
|---------|------|----------------|-------------|
| 1       | NAS  | 172.6.21.99    | /dvr/test01 |
| 2       | NAS  |                |             |
| 3       | NAS  |                |             |
| 4       | NAS  |                |             |
| 5       | NAS  |                |             |
| 6       | NAS  |                |             |
| 7       | NAS  |                |             |
| 8       | NAS  |                |             |

Figure 6-1 Pridanie sieťového disku

(2) Do jenej z ôsmich koloniek zadajde IP adresu sieťového disku a následne cestu pre ukladanie súborov

*Poznámka:* Pre podrobné inštrukcie týkajúce sa vytvárania cesty pre ukladanie súborov si prosím prečítajte dokumentáciou k Vášmu sieťovému disku.

(3) Kliknutím na tlačidlo Save uložíte nastavenia.

*Poznámka:* Pre uplatnenie nastavení sieťového úložiska je potrebné kameru reštartovať.

- 2. Formátovanie pridaného sieťového disku.
  - (1) Vstúpte do menu nastavenia diskov (Advanced Configuration > Storage > Storage Management).

| HDD Device Lis | st       |            |               |      |          | Format   |
|----------------|----------|------------|---------------|------|----------|----------|
| HDD No.        | Capacity | Free space | Status        | Туре | Property | Progress |
| 9              | 195.30GB | 0.00GB     | Uninitialized | NAS  | RW       |          |

Figure 6-2 Formátovanie pridaného sieťového disku

(2) Ak sa vo vlastnostiach disku zobrazuje jeho stav ako Uninitialized, vyberte

daný disk zaškrtnutím príslušného políčka a stlačte tlačidlo

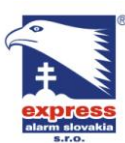

EXPRESS ALARM Slovakia s.r.o. Dolné Rakovce 1940/22 039 01 Turčianske Teplice Tel./Fax: +421/4349 24214,4349 24073 Tel./Fax: E-mail: obchod@express-alarm.sk Web: www.express-alarm.sk

**EXPRESS ALARM Bratislava** Ambroseho 19/907 851 02 Bratislava 5, Petržalka +421/2622 50787 E-mail: Web: www.express-alarm.sk

EXPRESS ALARM Czech s.r.o. Kramolná 1207/31 193 00 Praha 9. Horní Počernice Tel./Fax: +420/2819 25363, 2819 27355 ba@express-alarm.sk E-mail: obchod@express-alarm.cz Web: www.express-alarm.cz

| HDD Device Lis | st       |            |               |      | [        | Format   |
|----------------|----------|------------|---------------|------|----------|----------|
| HDD No.        | Capacity | Free space | Status        | Туре | Property | Progress |
| <b>∀</b> 9     | 195.30GB | 0.00GB     | Uninitialized | NAS  | RM       | 75%      |

Figure 6-3 Formátovanie disku

Po úspešnom ukončení formátovania disku sa jeho stav zmeni na Normal.

| HDD Device Lis | st       |            |        |      | [        | Format   |
|----------------|----------|------------|--------|------|----------|----------|
| HDD No.        | Capacity | Free space | Status | Туре | Property | Progress |
| 9              | 195.30GB | 145.50GB   | Normal | NAS  | RW       |          |

Figure 6-4 Zobrazenie stavu disku

### Poznámky:

- IP kamera dokáže pracovať až s ôsmimi sieťovými úložiskami NAS.
- Pri formátovaní SD karty postupujte rovnako ako pri formátovaní sieťového disku.

## 6.2 Nastavenie plánovača záznamu

Kamera rozlišuje dva režimy záznamu: manuálny záznam a záznam podľa plánovača. Pre nastavenie manuálneho záznamu prejdite na stať 4.3 tohto manuálu. V tejto stati je opísané nastavenie záznamu podľa plánovača. Od výroby je kamera nastavená tak, aby nahrávala na vloženú SD kartu.

### Postup:

1. Vstúpte do menu plánovača záznamu:

### Configuration > Advanced Configuration > Storage > Record Schedule

| Pre-reco  | rd    |     |      |     |                 | 59 | 6 |   |   |                |            |           |    |   |    | V  |    |   |    |  |                |   |    |    |            |          |
|-----------|-------|-----|------|-----|-----------------|----|---|---|---|----------------|------------|-----------|----|---|----|----|----|---|----|--|----------------|---|----|----|------------|----------|
| Post-rec  | ord   |     |      |     |                 | 59 | 3 |   |   |                |            |           |    |   |    | ~  |    |   |    |  |                |   |    |    |            |          |
| Redunda   | ant R | eco | rd   |     |                 | N  | D |   |   |                |            |           |    |   |    | ~  |    |   |    |  |                |   |    |    |            |          |
| Record A  | Audio |     |      |     |                 | Ye | s |   |   |                |            |           |    |   |    | ~  |    |   |    |  |                |   |    |    |            |          |
| Expired 1 | Time  |     |      |     |                 | 30 |   |   |   |                |            |           |    |   |    |    | ]  |   |    |  |                |   |    |    |            |          |
| 🗹 Enat    | ble R | eco | rd S | Sch | edu             | le |   |   |   |                |            |           |    |   |    |    |    |   |    |  |                |   |    |    |            |          |
|           |       |     |      |     |                 |    |   |   |   |                |            |           |    |   |    |    |    |   |    |  |                |   | Ed | it |            |          |
|           | 0     |     | 2    |     | 1               |    | 6 |   | 8 |                | 10         |           | 12 |   | 14 |    | 16 |   | 18 |  | 20             |   | 22 | 2  | Normal     |          |
| Mon       |       | 1.  |      |     |                 |    |   |   |   |                | 1          |           |    |   |    | 1: |    |   | 1  |  |                | - |    |    | Motion De  | etection |
| Tue       |       |     |      |     |                 |    |   |   |   |                |            |           |    |   |    |    |    |   |    |  |                |   |    |    | Alarm      |          |
| Wed       |       | 1   | +    |     | <br> -<br> <br> | 1  | 1 | + | 1 | <br> <br> <br> | <br> -<br> | <br> <br> | 1  |   |    |    |    |   | +  |  | <br> <br> <br> | + | +  | +  | Motion   / | Alarm    |
| Thu       |       |     |      |     |                 |    |   |   |   |                |            |           |    |   |    |    |    | H |    |  |                | H |    |    | Motion &   | Alarm    |
| Fri       |       |     |      |     |                 |    | H |   |   |                |            |           |    |   |    |    | Ħ  | H |    |  |                | + |    |    |            |          |
| Sat       | 1     |     |      |     |                 |    |   |   |   |                |            |           |    |   |    |    |    |   |    |  |                |   |    |    |            |          |
| Sun       |       | -   | -    |     | -               |    |   |   | - |                | 1          |           |    | - |    | -  |    |   |    |  |                | - |    |    |            |          |
|           |       |     |      |     |                 |    |   |   |   | _              |            |           |    |   |    |    |    |   |    |  |                |   |    |    |            |          |

Figure 6-5 Rozhranie plánovača záznamu

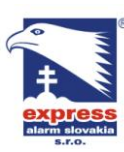

EXPRESS ALARM Slovakia s.r.o. Dolné Rakovce 1940/22 039 01 Turčianske Teplice Tel./Fax: +421/4349 24214,4349 24073 Tel./Fax: E-mail: obchod@express-alarm.sk Web: www.express-alarm.sk

- 2. Pre zapnutie nahrávania zaškrtnite políčko Enable Record Schedule.
- 3. Nastavte parametre záznamu kamery.

| Pre-record       | 5s  | ~      |
|------------------|-----|--------|
| Post-record      | 5s  | ~      |
| Redundant Record | No  | $\sim$ |
| Record Audio     | Yes | $\sim$ |
| Expired Time     | 30  |        |

#### Figure 6-6 Parametre záznamu

- Pre-record: Funkcia umožňuje do záznamu pridať dodatočný čas záznamu, ktorý nastal pred zvoleným časom plánovača alebo pred vznikom udalosti (5 s, 10 s, 15 s, 20 s, 25 s, 30 s.
- Post-record: Funkcia umožňuje do záznamu pridať dodatočný čas záznamu, ktorý nastal po zvolenom čase plánovača alebo po vzniku udalosti (5 s, 10 s, 30 s, 1 min, 2 min, 5 min or 10 min).

Pozmánka: Dostupné možnosti v tomto menu sa môžu líšiť v závislosti od modelu kamery.

Edit 4. Kliknutím na tlačidlo vstúpite do nastavenia plánovača.

| Mon       | Tue Wed Thu Fri Sa<br>Day Normal 🕑 | at Sun             |             |
|-----------|------------------------------------|--------------------|-------------|
| • Cus     | stomize<br>Start Time              | End Time           | Record Type |
| 1         | 00:00                              |                    | Normal      |
| 2         | 00:00                              | 00:00              | Normal      |
| 3         | 00:00                              | 00: 00             | Normal      |
| 4         | 00:00                              | 00: 00             | Normal 🔽    |
| Copy to V | /eek Select All                    | 🗆 Sat 🔲 Sun 🛛 Copy |             |
|           |                                    |                    | OK Cancel   |

#### Figure 6-7 Plánovač záznamu

- 5. Vyberte deň, pre ktorý chcete plánovač nastaviť.
  - (1) Ďalen môžete zvoliť celodenný režim alebo režim s vyhradenými časovými úsekmi:
  - Pre celodenný režim zaškrtnite ploíčko All Day.
  - Ak chcete nahstaviť plánovať na požadovaný časový úsek / úseky zaškrtnite políčko Customize. Následne zadajte počiatočný čas úseku Start Time a koncový čas úseku End Time.

Poznámka: Pre jeden deň môžete nastaviť maximálne 4 časové úseky, ktoré

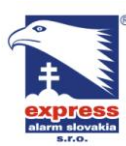

 EXPRESS ALARM Slovakia s.r.o.
 EXPRESS

 Dolné Rakovce 1940/22
 Ambroseh

 039 01 Turčianske Teplice
 851 02 Bra

 Tel./Fax: +421/4349 24214,4349 24073
 Tel./Fax:

 E-mail: obchod@express-alarm.sk
 E-mail:

 Web: www.express-alarm.sk
 Web: www

EXPRESS ALARM Czech s.r.o. Kramolná 1207/31 193 00 Praha 9, Horní Počernice Tel./Fax: +420/2819 25363, 2819 27355 E-mail: obchod@express-alarm.cz Web: www.express-alarm.cz

#### sa nesmú navzájom prekrývať.

(2) Zvoľte typ záznamu Record Type. (Normal, Motion Detection = pohybová detekcia, Alarm = alarmový záznam, Motion | Alarm = pohybový alebo alarmový záznam, Motion & Alarm = pohybový A alarmový záznam, PIR Alarm = záznam zopnutia PIR senzoru, Wireless Alarm = záznam bezdrôtového alarmu).

| dit Schedu | le                      |                    |             |
|------------|-------------------------|--------------------|-------------|
| Mon        | Tue Wed Thu Fri Sa      | at Sun             |             |
|            | Day Normal 🕑            |                    |             |
| Period     | Start Time              | End Time           | Record Type |
| 1          | 00: 00                  | 16:00              | Normal      |
| 2          | 16:05                   | 22: 00             | Normal      |
| 3          | 00:00                   | 00:00              | Normal 🔽    |
| 4          | 00:00                   | 00:00              | Normal 🔽    |
| Copy to V  | Veek 🗹 Select All       |                    |             |
| 🗹 Mon      | 🗹 Tue 🗹 Wed 🗹 Thu 🗹 Fri | 🗹 Sat 🗹 Sun 🛛 Copy |             |
|            |                         |                    |             |
|            |                         |                    | OK Cancel   |
|            |                         |                    |             |

### Figure 6-8 Úprava plánovača záznamu

(3) Zaškrtnutím políčka 🔲 Select All vyberiete všetky dni v týždni a následným

stlačením tlačidla skopírujete nastavenie aktálneho dňa na všetky ďalšie dni v týždni.

- (4) Kliknutím na tlačidlo oK potvrdíte vykonané zmeny.
- 6. Kliknutím na tlačidlo <sup>Save</sup> vykonané zmeny uložíte.

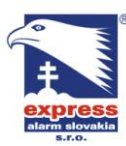

 EXPRESS ALARM Slovakia s.r.o.
 EXPRESS

 Dolné Rakovce 1940/22
 Ambroseh

 039 01 Turčianske Teplice
 851 02 Bra

 Tel./Fax: +421/4349 24214,4349 24203
 Tel./Fax:

 E-mail: obchod@express-alarm.sk
 E-mail:

 Web: www.express-alarm.sk
 Web: www

EXPRESS ALARM Bratislava Ambroseho 19/907 851 02 Bratislava 5, Petržalka Tel./Fax: +421/2622 50787 E-mail: <u>ba@express-alarm.sk</u> Web: <u>www.express-alarm.sk</u> EXPRESS ALARM Czech s.r.o. Kramolná 1207/31 193 00 Praha 9, Horní Počernice Tel./Fax: +420/2819 25363, 2819 27355 E-mail: <u>obchod@express-alarm.cz</u> Web: <u>www.express-alarm.cz</u>

# **Chapter 7 Prehrávanie**

Táto stať manuálu popisuje postup prehrávania záznamu z SD karty alebo namapovaného sieťového disku. *Postup:* 

Playback 1. Kliknutím na tlačidlo vstúpite do menu prehrávania záznamu. Live View Playback Log Configuration 🚨 admin | 🛶 Logout 2012 4 4 Арг + ++ Sun Mon Tue Wed Thu Fri Sat 3 10 4 2 9 5 11 12 13 14 15 16 17 22 **23** 24 
 18
 19
 20

 25
 26
 27
 21 28 29 30 O. Search 8 0 🔲 🔳 < Status1 Spe 41 44 **E** 2012-04-23 09:58:56 Set playback time 00 00 00 👄

Figure 7-1 Prehrávač záznamov

2. V kalendári vyberte požadovaný dátum a kliknite na tlačidlo

| -   |                        | Apr | 2     | 012 |     | ⊧⊭  |  |  |  |  |  |  |
|-----|------------------------|-----|-------|-----|-----|-----|--|--|--|--|--|--|
| Sun | Mon                    | Tue | Wed   | Thu | Fri | Sat |  |  |  |  |  |  |
| 1   | 2                      | 3   | 4     | 5   | 6   | 7   |  |  |  |  |  |  |
| 8   | 9                      | 10  | 11    | 12  | 13  | 14  |  |  |  |  |  |  |
| 15  | 16                     | 17  | 18    | 19  | 20  | 21  |  |  |  |  |  |  |
| 22  | 23                     | 24  | 25    | 26  | 27  | 28  |  |  |  |  |  |  |
| 29  | <b>29 30</b> 1 2 3 4 5 |     |       |     |     |     |  |  |  |  |  |  |
| 6   | 7                      | 8   | 9     | 10  | 11  | 12  |  |  |  |  |  |  |
|     |                        | C   | 🔪 Sea | rch |     |     |  |  |  |  |  |  |

Figure 7-2 Vyhľadávanie záznamu

3. Kliknutím na tlačidlo **b** spustíte prehrávanie záznamov nájdených pre zadaný dátum.

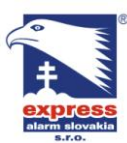

 EXPRESS ALARM Slovakia s.r.o.
 EXPRESS

 Dolné Rakovce 1940/22
 Ambroseh

 039 01 Turčianske Teplice
 851 02 Bri

 Tel./Fax: +421/4349 24214,4349 24073
 Tel./Fax:

 E-mail: obchod@ express-alarm.sk
 E-mail:

 Web: www.express-alarm.sk
 Web: www

EXPRESS ALARM Bratislava Ambroseho 19/907 851 02 Bratislava 5, Petržalka Tel./Fax: +421/2622 50787 E-mail: <u>ba@express-alarm.sk</u> Web: <u>www.express-alarm.sk</u> EXPRESS ALARM Czech s.r.o. Kramolná 1207/31 193 00 Praha 9, Horní Počernice Tel./Fax: +420/2819 25363, 2819 27355 E-mail: <u>obchod@express-alarm.cz</u> Web: <u>www.express-alarm.cz</u>

Po oknom rozhrania prehrávača záznamov sa nachádza nástrojová lišta s užitočnými funkciami.

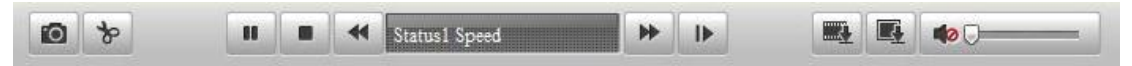

Figure 7-3 Nástrojová lišta

Table 7-1 Popis tlačidiel nástrojovej lišty

| Tlačidlo      | Funkcia                                | Tlačidlo | Funkcia                                                       |
|---------------|----------------------------------------|----------|---------------------------------------------------------------|
|               | Prehrávanie                            |          | Uloženie snímky                                               |
| н             | Pauza                                  | * *      | Štart/Stop označenia<br>video klipu                           |
|               | Zastavenie<br>prehrávania              |          | Zapnutie zvuku /<br>nastavenie hlasitosti /<br>sťíšenie zvuku |
| *             | Spomalenie                             |          | Prevzatie záznamov                                            |
| *             | Zrýchlenie                             |          | Prevzatie snímkov                                             |
| Status1 Speed | Zobrazenie<br>rýchlosti<br>prehrávania |          | Prehrávanie po jednom<br>obrázku za sekundu                   |

*Poznámka:* Posúvaním časovej osi v rozhraní prehrávača volíte požadovaný úsek záznamu. Alternatívnou metódou voľby požadovaného úseku záznamu je zadanie

presného času do kolonky Set playback time a následným stlačením tlačidla

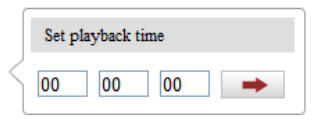

Figure 7-4 Výber času prehrávania

|      |       |       |       |       | 2012-0 | 04-23 09:           | 57:54 |                      |                      |              | G                    | €€     |
|------|-------|-------|-------|-------|--------|---------------------|-------|----------------------|----------------------|--------------|----------------------|--------|
| 4:00 | 05:00 | 06;00 | 07;00 | 08:00 | 09:00  | 10 <mark>:00</mark> | 11:00 | 12 <mark>:</mark> 00 | 13 <mark>;</mark> 00 | 14:00        | 15 <mark>:</mark> 00 | 16:    |
|      |       |       |       |       |        |                     |       |                      |                      |              |                      |        |
|      |       |       |       |       |        |                     |       | Comma                | and 🔲 Sch            | iedule 🛛 🔳 A | .larm 🗖 M            | [anual |

Figure 7-5 Časová os

Rôzne farby na časovej osi prehrávania predstavujú rôzne typy záznamu.
Command Schedule Alarm Manual

Figure 7-6 Typy záznamu

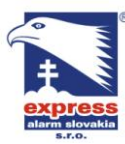

EXPRESS ALARM Slovakia s.r.o. Dolné Rakovce 1940/22 039 01 Turčianske Teplice Tel./Fax: +421/4349 24214,4349 24073 Tel./Fax: +421/2622 50787 E-mail: obchod@expre ess-alarm.sk Web: www.express-alarm.sk

EXPRESS ALARM Bratislava Ambroseho 19/907 851 02 Bratislava 5, Petržalka E-mail: ba@express-alarm Web: www.express-alarm.sk

EXPRESS ALARM Czech s.r.o. Kramolná 1207/31 193 00 Praha 9, Horní Počernice Tel./Fax: +420/2819 25363, 2819 27355 E-mail: obchod@expres Web: www.express-alarm.cz

# Chapter 8 Vyhľadávanie logu

Všetky stavy súvistiace s prevádzkou kamery sa ukladajú do denníka udalostí. Položky denníka udalostí je možné podľa potreby exportovať v textovej podobe alebo vo formáte .xls.

### Pred tým než začnete:

Aby sa položky denníka udalostí mohli zaznamenávať, v kamere musí byť vložená SD karta alebo musí byť namapovaný sieťový disk.

### Postup:

Log 1. Kliknutím

vstúpite do menu vyhľadávania logu.

| Live View | ew Playback Log Configuration |            | n           | 💄 admin   🛶 Logo  |                |                     |
|-----------|-------------------------------|------------|-------------|-------------------|----------------|---------------------|
| Time      | Major Type                    | Minor Type | Channel No. | Local/Remote User | Remote Host IP | Search Log          |
|           |                               |            |             |                   |                | Major Type          |
|           |                               |            |             |                   |                | All Types           |
|           |                               |            |             |                   |                | Minor Type          |
|           |                               |            |             |                   |                | All Types 🔛         |
|           |                               |            |             |                   |                | Start Time          |
|           |                               |            |             |                   |                | 2012-04-21 00:00:00 |
|           |                               |            |             |                   |                | End Time            |
|           |                               |            |             |                   |                | 2012-04-21 23:59:59 |
|           |                               |            |             |                   |                | Q Search            |
|           |                               |            |             |                   |                | 🚼 Save Log          |
|           |                               |            |             |                   |                |                     |

Figure 8-1 Menu vyhľadávania logu

- 2. Zadajte podmienky vyhľadávania logu (Major Type = Hlavná kategória, Minor Type = Vedľajšia kategória, Start Time = počiatočný čas a End Time = koncový čas.
- Q Search 3. Kliknutím na tlačidlo spustíte vyhľadávanie udalostí denníka. Udalosti zodpovedajúce zadaným krytériám sa zobrazia v prehľadnej tabuľke.

| Search Log          |       |
|---------------------|-------|
| Major Type          |       |
| All Types           | ~     |
| Minor Type          |       |
| All Types           | ~     |
| Start Time          |       |
| 2012-04-21 00:00:00 | line) |
| End Time            |       |
| 2012-04-21 23:59:59 |       |
| 🔍 Search            |       |

Figure 8-2 Vyhľadávanie logu

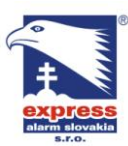

EXPRESS ALARM Slovakia s.r.o. Dolné Rakovce 1940/22 Ambroseh 039 01 Turčianske Teplice 851 02 Brz Tel./Fax: +421/4349 24214,4349 24073 Tel./Fax: E-mail: <u>obchod@express-alarm.sk</u> E-mail: Web: www.express-alarm.sk

**EXPRESS ALARM Bratislava** Ambroseho 19/907 851 02 Bratislava 5, Petržalka **Tel./Fax:** +421/2622 50787 Web: www.express-alarm.sk

EXPRESS ALARM Czech s.r.o. Kramolná 1207/31 193 00 Praha 9, Horní Počernice Tel./Fax: +420/2819 25363, 2819 27355 ba@express-alarm.sk E-mail: obchod@express-alarm.cz Web: <u>www.express-alarm.cz</u>

4. Výsledky hľadania je možné exportovať do súboru kliknutím na tlačidlo

🔡 Save Log

# Chapter 9 Ďalšie parametre

## 9.1 Správa užívateľských účtov

Vstúpte do menu správy užívateľských účtov:

Configuration > Basic Configuration > Security > User

alebo Configuration > Advanced Configuration > Security > User

Účet **admin** má oprávnenie na vytváranie, úpravu a zmazanie ďalších užívateľsých účtov. Maximálny počet užívateľských účtov, ktoré je možné vytvoriť je 15.

| User |           |               |                   |
|------|-----------|---------------|-------------------|
|      |           |               | Add Modify Delete |
| No.  | User Name | Level         |                   |
| 1    | admin     | Administrator |                   |
|      |           |               |                   |

Figure 9-1 Info o účte

Pridanie účtu

### Postup:

- 1. Kliknutím na tlačidlo Add pridáte nový užívateľský účet.
- 2. Do kolonky User Name zadajte názov užívateľa, z ponuky Level vyberte úroveň oprávnení a do kolonky Password zadajte heslo.
- 3. V sekcii **Basic Permission** a **Camera Configuration** môžete zaškrtnutím príslušných políčok novému užívateľovi prideliť požadované oprávnenia.

4. Kliknutím na tlačidlo OK ukončíte nastavenie nového užívateľského

| , | ¥. |    |  |
|---|----|----|--|
| u | Ct | :น |  |
|   |    |    |  |

| Add user                |                                       |               |               |
|-------------------------|---------------------------------------|---------------|---------------|
| User Name               |                                       |               |               |
| Level                   | Operator 🔽                            |               |               |
| Password                |                                       |               |               |
| Confirm                 |                                       |               |               |
| Basic Permission        |                                       | Camera Config | juration      |
| 🔲 Remote: Parameters    | Settings                              | 🗹 Remote: L   | ive View      |
| 💌 Remote: Log Search    | / Interrogate Working Status          | 🗹 Remote: F   | TZ Control    |
| 🔲 Remote: Upgrade / F   | ormat                                 | 🗹 Remote: N   | lanual Record |
| Remote: Two-way Audio   |                                       | 🗹 Remote: P   | layback       |
| 🔲 Remote: Shutdown /    | Reboot                                |               |               |
| 🔲 Remote: Notify Surve  | illance Center / Trigger Alarm Output |               |               |
| 🔲 Remote: Video Outpu   | it Control                            |               |               |
| 🔲 Remote: Serial Port 🤇 | Control                               |               |               |
|                         | 🔥 User Name cannot be empty.          | 0K            | Cancel        |

Figure 9-2 Pridanie nového užívateľského účtu

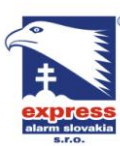

### Úprava užívateľského účtu

### Postup:

1. V zozname dostupných účtov kliknutím ľavého tlačidla myši vyberte požadovaný

účet, ktorý chcete upraviť a následne kliknite na tlačidlo Modify

- 2. V spístupnených políčkach **User Name**, **Level** alebo **Password** vykonajte požadované zmeny.
- 3. V sekcii **Basic Permission** a **Camera Configuration** upravte oprávnenia daného užívateľského účtu.
- 4. Kliknutím na tlačidlo ukončíte úpravu užívateľského účtu.

| Modify user                                               |              |               |               |
|-----------------------------------------------------------|--------------|---------------|---------------|
| User Name                                                 | test         |               |               |
| Level                                                     | Operator 🔽   |               |               |
| Password                                                  | •••••        |               |               |
| Confirm                                                   | •••••        |               |               |
| Basic Permission                                          |              | Camera Config | uration       |
| Remote: Parameters Settings                               |              |               | ive View      |
| Remote: Log Search / Interrogate Working Status           |              | 🗹 Remote: P   | TZ Control    |
| Remote: Upgrade / Format                                  |              | 🗹 Remote: N   | lanual Record |
| 🗹 Remote: Two-way Au                                      | 🗹 Remote: Pl | ayback        |               |
| 🔲 Remote: Shutdown / Reboot                               |              |               |               |
| Remote: Notify Surveillance Center / Trigger Alarm Output |              |               |               |
| Remote: Video Output Control                              |              |               |               |
| Remote: Serial Port Control                               |              |               |               |
|                                                           |              | ОK            | Back          |

Figure 9-3 Úprava užívateľského účtu

Vymazanie účtu

### Postup:

1. V zozname dostupných účtov kliknutím ľavého tlačidla myši vyberte požadovaný

účet, ktorý chcete vymazať a následne kliknite na tlačidlo

2. Kliknutím na tlačidlo <sup>OK</sup> podtvdíte vymazanie účtu.

| User |           |                      |                   |
|------|-----------|----------------------|-------------------|
|      |           |                      | Add Modify Delete |
| No.  | User Name | Message from webpage |                   |
| 1    | admin     |                      |                   |
| 2    | test      | Delete this user?    |                   |
|      |           |                      |                   |
|      |           | OK Cancel            |                   |

Figure 9-4 Vymazanie účtu

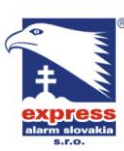

 EXPRESS ALARM Slovakia s.r.o.
 EXPRESS

 Dolné Rakovce 1940/22
 Ambroseh

 039 01 Turčianske Teplice
 851 02 Brz

 Tel./Fax: +421/4349 24214,4349 24073
 Tel./Fax:

 E-mail: obchod@express-alarm.sk
 E-mail:

 Web: www.express-alarm.sk
 Web: www

# 9.2 Konfigurácia autentifikácie RTSP

Zapnutím autentifikácie RTSP nastavíte zabezpečenie prenášaných dát žívého obrazu kamery.

Postup:

1. Vstúpte do menu autentifikácie RTSP:

| Configuration> Advance | d Configuration> S | Security > RTSP | Authentication |
|------------------------|--------------------|-----------------|----------------|
|------------------------|--------------------|-----------------|----------------|

| User | RTSP Authentication |       |      |
|------|---------------------|-------|------|
| Auti | hentication         | basic |      |
|      |                     |       | Save |

Figure 9-5 Autentifikácia RTSP

- 2. V rozbaľovacom menu Authentication vyberte jednu z dostupných možností basic(základné) alebo disable(vypnuté).
- 3. Kliknutím na tlačidlo <sup>Save</sup> uložíte nastavenia.

# 9.3 Zobrazenie informácií o zariadení

Vstúpte do menu zobrazenia informácií o zariadení:

**Configuration > Basic Configuration > System > Device Information** 

alebo Configuration > Advanced Configuration > System > Device Information

V menu Device Information Môžete upraviť názov zariadenia.

Ďalej sa v tomto menu nachádzajú základné informácie o zaraidení: Model, SSériové číslo, Verzia firmvéru, Verzia enkódera, Počet kanálov, Počet diskov, Počet alarmových vstupo a výstupov. Tieto informácie a hodnoty nie je možné zmeniť, majú len informátívny charakter.

| ~         | -     |
|-----------|-------|
| 1         |       |
| T         |       |
| alarm sid | vakia |

 EXPRESS ALARM Slovakia s.r.o.
 EXPRESS

 Dolné Rakovce 1940/22
 Ambroseh

 039 01 Turčianske Teplice
 851 02 Bri

 Tel./Fax: +421/4349 24214,4349 24073
 Tel./Fax:

 E-mail: obchod@express-alarm.sk
 E-mail:

 Web: www.express-alarm.sk
 Web: www

EXPRESS ALARM Bratislava Ambroseho 19/907 851 02 Bratislava 5, Petržalka Tel./Fax: +421/2622 50787 E-mail: <u>ba@express-alarm.sk</u> Web: <u>www.express-alarm.sk</u>

EXPRESS ALARM Czech s.r.o. Kramolná 1207/31 193 00 Praha 9, Horní Počernice Tel./Fax: +420/2819 25363, 2819 27355 E-mail: <u>obchod@express-alarm.cz</u> Web: <u>www.express-alarm.cz</u>

| Device Information | Time Settings Maintenance             |  |
|--------------------|---------------------------------------|--|
|                    |                                       |  |
| Basic Information  |                                       |  |
| Device Name        | IP CAMERA                             |  |
| Parameter Type     | Parameter Value                       |  |
| Model              | DS-2CD8464F-EI                        |  |
| Serial No.         | DS-2CD8464F-EI0120111227CCRR406478455 |  |
| Firmware Version   | V4.0.1 120313                         |  |
| Encoding Version   | V4.0 build 120312                     |  |
| Number of Channel  | s 1                                   |  |
| Number of HDDs     | 0                                     |  |
| Number of Alarm In | put 1                                 |  |
| Number of Alarm O  | utput 1                               |  |

| Figure 9-6 | Informácie | o zariadení |
|------------|------------|-------------|
|------------|------------|-------------|

# 9.4 Údržba

### 9.4.1 Reštart kamery

### Postup:

 Vstúpte do menu údržby: Configuration > Basic Configuration> System > Maintenance alebo Configuration > Advanced Configuration> System > Maintenance:

2. Kameru reštartujete kliknutí man tlačidlo Reboot

| Reboot |                    |
|--------|--------------------|
| Reboot | Reboot the device. |

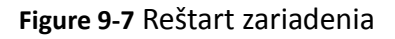

### 9.4.2 Obnovenie výrobných nastavení

### Postup:

- Vstúpte do menu údržby: Configuration > Basic Configuration> System > Maintenance alebo Configuration > Advanced Configuration> System > Maintenance
- Kliknutím na tlačidlo Restore alebo Default obnovíte výrobné nastavenia kamery.

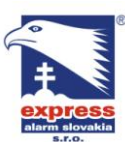

 EXPRESS ALARM Slovakia s.r.o.
 EXPRESS

 Dolné Rakovce 1940/22
 Ambroseh

 039 01 Turčianske Teplice
 851 02 Bri

 Tel/Fax: +421/4349 24214,4349 24073
 Tel/Fax:

 E-mail: obchod@express-alarm.sk
 E-mail:

 Web: www.express-alarm.sk
 Web: www

EXPRESS ALARM Bratislava Ambroseho 19/907 851 02 Bratislava 5, Petržalka Tel./Fax: +421/2622 50787 E-mail: <u>ba@express-alarm.sk</u> Web: <u>www.express-alarm.sk</u> EXPRESS ALARM Czech s.r.o. Kramolná 1207/31 193 00 Praha 9, Horní Počernice Tel./Fax: +420/2819 25363, 2819 27355 E-mail: <u>obchod@express-alarm.cz</u> Web: <u>www.express-alarm.cz</u>

#### Default

| Restore |
|---------|
| Default |

Reset all the parameters, except the IP parameters and user information, to the default settings Restore all parameters to default settings.

Figure 9-8 Obnovenie výrobných nastavení

*Poznámka:* Tlačidlo RESTORE obnoví všetký nastavenia okrem parametrov siete, tlačidlo DEFAULT obnoví všetky nastavenia vrátane parametrov siete.

### 9.4.3 Import/Export súboru konfigurácie

### Postup:

- Vstúpte do menu údržby: Configuration > Basic Configuration > System > Maintenance alebo Configuration > Advanced Configuration > System > Maintenance
- 2. Kliknite na tlačidlo Browse, v súborovej štruktúre vyberte lokálny

konfiguračný súbor a následne stlačte tlačidlo

*Poznámka*: Po ukončení importu konfigurácie je potrebné kameru reštartovať, aby sa vykonané zmeny v nastavení uplatnili.

3. Kliknutím na tlačidlo Export sa otvorí dialógové okno, ktoré Vás vyve na

zadanie cesty a názvu konfiguračného súboru.

| Import Config. File |        |        |
|---------------------|--------|--------|
| Config File         | Browse | Import |
| Status              |        |        |
| Export Config. File |        |        |

Figure 9-9 Import/Export konfiguračného súboru

### 9.4.4 Aktualizácia firmvéru

### Postup:

- Vstúpte do menu údržby: Configuration > Basic Configuration> System > Maintenance alebo Configuration > Advanced Configuration> System > Maintenance
- 2. Kliknutím na tlačidlo Browse vyvoláte ponuku v ktorej je potrebné zadať cestu k aktualizačnému súboru. Po zadaní cesty k súboru kliknite na tlačidlo Upgrade

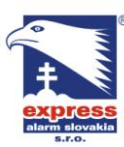

Poznámka: Proces aktualizácie môže trvať od 1 až 10 minút. Počas aktualizácie kameru neodpájajte od napájacieho zdroja. Po úspešnom ukončení aktualizácie sa kamera automaticky reštartuje. Nastavenia kamery osstávajú po aktualizácii nezmenené.

| Remote Upgrade |        |         |
|----------------|--------|---------|
| Firmware       | Browse | Upgrade |
| Status         |        |         |

Figure 9-10 Vzdialená aktualizácia

# 9.5 Nastavenie rozhrania RS-232

Rozhranie RS-232 je možné použiť dvomi spôsobmi:

- Nastavenie parametrov kamery prostredníctvom príslušného programu (hyper terminál / PuTTy a pod.) (využíva sa na servisné účely)
- Transparentný kanál: Ku kamer je možné pripojiť zariadenie komunikujúce cez • sériovú linku. Prostredníctvom siete je možné vzdialene ovládať sériové zariadenie pripojené ku kamere.

### Postup:

1. Vstúpte do menu nastavenia rozhrania RS-232:

### Configuration> Advanced Configuration> System > RS232

| Device Information | Time Settings | Maintenance | RS232 | RS485 |
|--------------------|---------------|-------------|-------|-------|
| Baud Rate          | 1152          | 200 bps     |       | ~     |
| Data Bit           | 8             |             |       | ~     |
| Stop Bit           | 1             |             |       | ~     |
| Parity             | None          | 9           |       | ~     |
| Flow Ctrl          | None          | e           |       | ~     |
| Usage              | Con           | sole        |       | ~     |

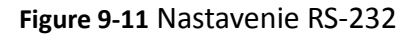

Poznámka: Parametre rozhrania RS-232 kamery a pripájaného zariadenia sa pre správne fungovanie musia zhodovať.

Save 2. Kliknutím na tlačidlo uložíte nastavenia.

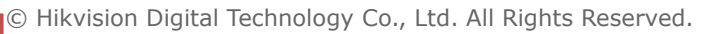

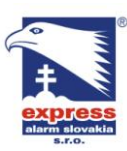

EXPRESS ALARM Slovakia s.r.o. Dolné Rakovce 1940/22 039 01 Turčianske Teplice Tel./Fax: +421/4349 24214,4349 24073 Tel./Fax: E-mail: <u>obchod@express-alarm.sk</u> Web: www.express-alarm.sk

**EXPRESS ALARM Bratislava** Ambroseho 19/907 851 02 Bratislava 5, Petržalka +421/2622 50787 E-mail: Web: www.express-alarm.sk

EXPRESS ALARM Czech s.r.o. Kramolná 1207/31 193 00 Praha 9, Horní Počernice Tel./Fax: +420/2819 25363, 2819 27355 ba@express-alarm.sk E-mail: obchod@express-alarm.cz Web: <u>www.express-alarm.cz</u>

## 9.6 Nastavenie rozhrania RS-485

Rozhranie RS-485 slúži na ovládanie PTZ kamier.

### Postup:

- 1. Vstúpte do menu nastavenia rozhrania RS-485:
  - Configuration > Advanced Configuration > System > RS485

| Device Information | Time Settings | Maintenance | R8232 | RS485 |
|--------------------|---------------|-------------|-------|-------|
| Baud Rate          | 9600          | ) bps       |       | ~     |
| Data Bit           | 8             |             |       | ~     |
| Stop Bit           | 1             |             |       | ~     |
| Parity             | None          | e           |       | ~     |
| Flow Ctrl          | None          | è           |       | ~     |
| PTZ Protocol       | YOU           | LI          |       | ~     |
| PTZ Address        | 0             |             |       |       |

#### Figure 9-12 Nastaveni RS-485

2. Nastavte požadované parametre rozhrania RS-485 a kliknutím na tlačidlo Save uložíte nastavenia.

Poznámka: Pre správne fungovanie ovládania PTZ kamery prostredníctvom